# **Configure and Troubleshoot SSO for Agents and Partition Admin in ECE**

# Contents

| Introduction                                        |
|-----------------------------------------------------|
| Prerequisites                                       |
| Requirements                                        |
| Components Used                                     |
| Background Information                              |
| Configuration Steps                                 |
| Configuring Relying Party Trust for ECE             |
| Configuring an Identity Provider                    |
| Creating and Importing Certificates                 |
| Configuring Agent Single Sign-On                    |
| Set the Web Server/LB URL in the Partition settings |
| Configuring SSO for Partition Administrators        |
| Troubleshooting                                     |
| Setting Trace level                                 |
| Troubleshooting Scenario 1                          |
| Error                                               |
| Log Analysis                                        |
| Resolution                                          |
| Troubleshooting Scenario 2                          |
| Error                                               |
| Log Analysis                                        |
| Resolution                                          |
| Troubleshooting Scenario 3                          |
| Error                                               |
| Log Analysis                                        |
| Resolution                                          |
| Related Information                                 |

# Introduction

This document describes the steps required to configure Single Sign-On (SSO) for Agents and Partition Administrators in an ECE solution.

# Prerequisites

## Requirements

Cisco recommends that you have knowledge of these topics:

Cisco Packaged Contact Center Enterprise (PCCE)

Cisco Unified Contact Center Enterprise (UCCE)

Enterprise Chat and Email (ECE)

Microsoft Active Directory

## **Components Used**

The information in this document is based on these software and hardware versions:

UCCE Version: 12.6(1)

ECE Version: 12.6(1)

Microsoft Active Directory Federation Service (ADFS) on Windows Server 2016

The information in this document was created from the devices in a specific lab environment. All of the devices used in this document started with a cleared (default) configuration. If your network is live, ensure that you understand the potential impact of any command.

# **Background Information**

Enterprise Chat and Email (ECE) consoles can be accessed outside of Finesse, however, SSO must be enabled to allow agents and supervisors to log in to ECE through Finesse.

Single Sign-On can also be configured for new partition administrators. This ensures that new users who log in to Cisco Administrator desktop are granted access to the Enterprise Chat and Email Administration Console.

#### Important things to note about Single Sign-On:

- The process of configuring a system for single sign-on must be performed to the Security node at the partition level by a partition user with the necessary actions: View Application Security and Manage Application Security.
- For supervisors and administrators to log into the consoles other than the Agent Console, once SSO is enabled, you must provide a valid External URL of the Application in the partition settings. See General Partition Settings for more information.
- A Java Keystore (JKS) certificate is needed to configure SSO to allow users with administrator or supervisor roles to sign in to partition 1 of ECE outside of Finesse using their SSO login credentials. Consult your IT department to receive the JKS certificate.
- A Secure Sockets Layer (SSL) certificate of Cisco IDS must be imported to all application servers in an installation. To obtain the necessary SSL certificate file, contact your IT department or Cisco IDS support.
- DB server collation for Unified CCE is case-sensitive. The username in the claim returned from the user info endpoint URL and the username in Unified CCE must be same. If they are not the same, single sign-on agents are not recognized as logged in and ECE cannot send agent availability to Unified CCE.
- Configuring SSO for Cisco IDS affects users who have been configured in Unified CCE for Single Sign-On. Ensure that the users you wish to enable for SSO in ECE are configured for SSO in Unified CCE. Consult your Unified CCE administrator for more information.

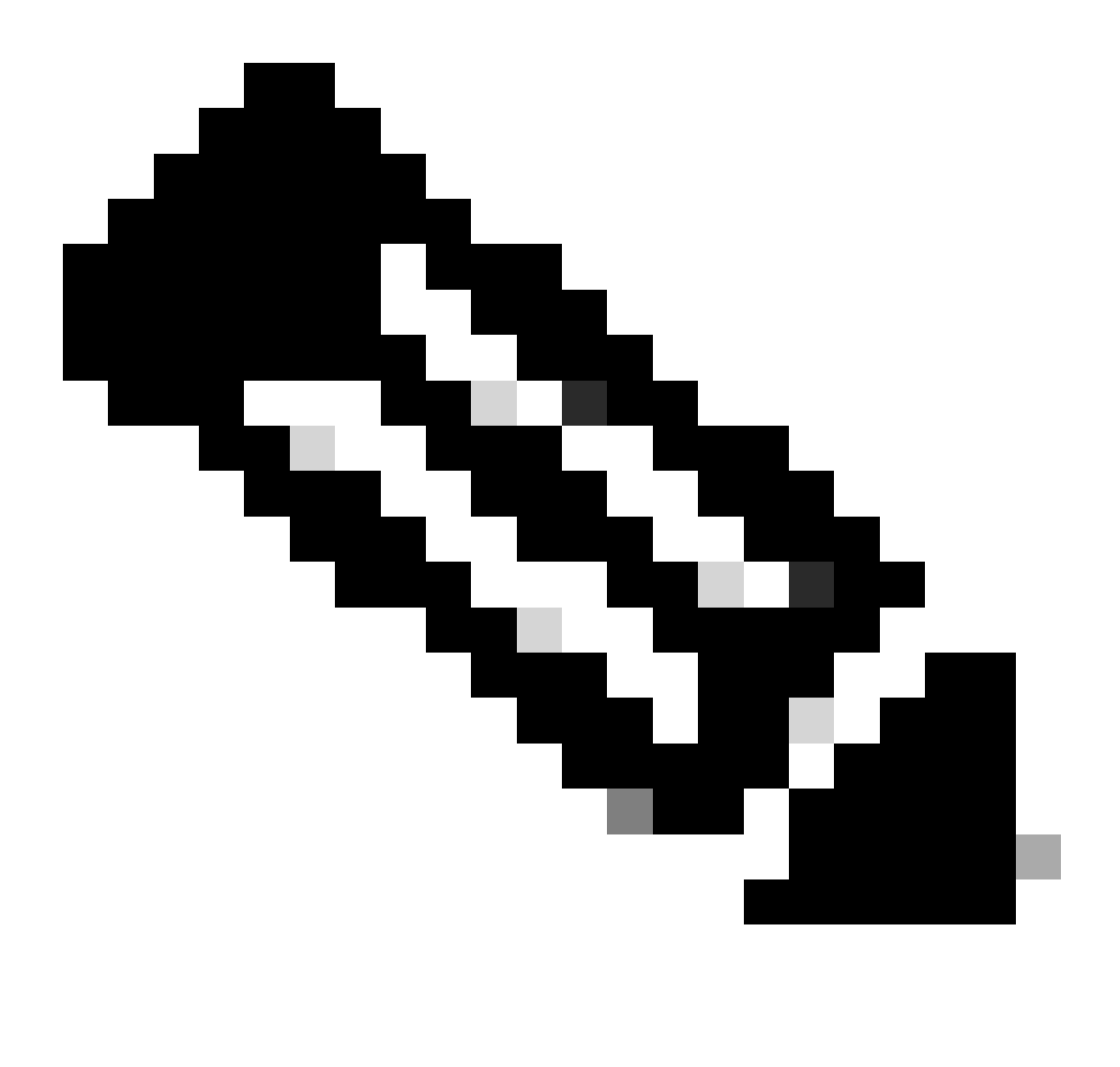

Note:

- Ensure that the users you wish to enable for SSO in ECE are configured for SSO in Unified CCE.
- This document specifies the steps to configure Relying Part Trust for ECE in a Single AD FS Deployment where Resource Federation Server and Account Federation Server are installed on the same machine.
- For a Split AD FS deployment, navigate to the ECE Install and Configure guide for the respective version.

# **Configuration Steps**

## **Configuring Relying Party Trust for ECE**

Step 1

Open AD FS Management console and navigate to AD FS > Trust Relationships > Relying Party Trust.

Step 2

In the Actions section, click on Add Relying Party Trust...

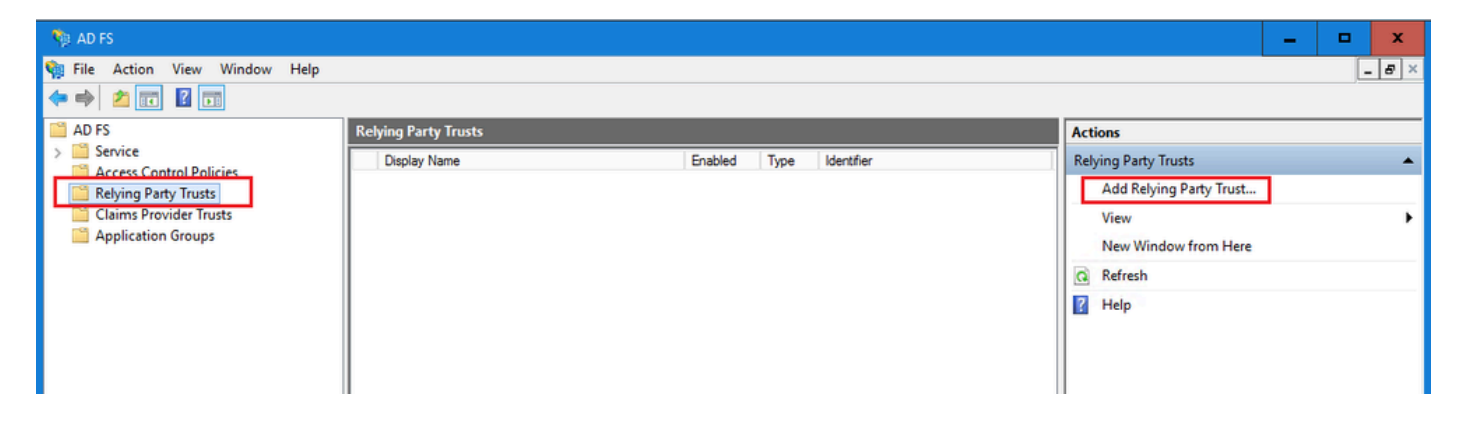

#### Step 3

In the Add Relying Party Trust wizard, click on Start and complete the next steps:

a. In the Select Data Source page, select the **Enter data about the reply party manually** option and click Next.

| ؋ Add Relying Party Trust Wi                                                                                                    | izard                                                                                                    | x                                                |
|----------------------------------------------------------------------------------------------------|----------------------------------------------------------------------------------------------------|--------------------------------------------------|
| Select Data Source                                                                                                    |                                                                                                    |                                                  |
| Select Data Source Steps  Welcome Select Data Source Select Data Source Select Data Source Configure Certificate Configure URL Configure Identifiers Choose Access Control Policy Ready to Add Trust Finish | Select an option that this wizard will use to obtain data about this relying party: <ul> <li>Import data about the relying party published online or on a local network</li> <li>Use this option to import the necessary data and certificates from a relying party organization that its federation metadata online or on a local network.</li> <li>Federation metadata address (host name or URL): <ul> <li>Example: fs.contoso.com or https://www.contoso.com/app</li> </ul> </li> <li>Import data about the relying party from a file</li> <li>Use this option to import the necessary data and certificates from a relying party organization the exported its federation metadata to a file. Ensure that this file is from a trusted source. This wiza validate the source of the file.</li> <li>Federation metadata file location: <ul> <li>Enter data about the relying party manually</li> <li>Use this option to manually input the necessary data about this relying party organization.</li> </ul> </li> </ul> | at publishes<br>at has<br>ard will not<br>Browse |
|                                                                                                    | < Previous Next >                                                                                                    | Cancel                                           |

b. In the Specify Display Name page, provide a Display name for the relying party. Click Next

| 🐐 Add Relying Party Trust W                          | izard                                                                 | x |
|------------------------------------------------------|-----------------------------------------------------------------------|---|
| Specify Display Name                                 |                                                                       |   |
| Steps                                                | Enter the display name and any optional notes for this relying party. |   |
| Welcome                                              | Display name:                                                         |   |
| Select Data Source                                   | ECE Console                                                           |   |
| Specify Display Name                                 | Notes:                                                                |   |
| Configure Certificate                                | ECE 12.6.1                                                            |   |
| Configure URL                                        |                                                                       |   |
| Configure Identifiers                                |                                                                       |   |
| <ul> <li>Choose Access Control<br/>Policy</li> </ul> |                                                                       | ~ |
| Ready to Add Trust                                   |                                                                       |   |
| Finish                                               |                                                                       |   |
|                                                      |                                                                       |   |
|                                                      |                                                                       |   |
|                                                      |                                                                       |   |
|                                                      |                                                                       |   |
|                                                      |                                                                       |   |
|                                                      |                                                                       |   |
|                                                      |                                                                       |   |
|                                                      |                                                                       |   |
|                                                      |                                                                       |   |
|                                                      |                                                                       |   |
|                                                      | < Previous Next > Cancel                                              |   |

c. In the Configure URL page:

i. Select the Enable support for the SAML 2.0 Web SSO protocol option.

ii. In the *Relying Party SAML 2.0 SSO server URL* field provide the URL in the format: *https://<Web-Server-Or-Load-Balancer-FQDN>/system/SAML/SSO/POST.controller* 

| 🐐 Add Relying Party Trust Wi                                                                                                    | izard X                                                                                                    |
|----------------------------------------------------------------------------------------------------|----------------------------------------------------------------------------------------------------|
| Configure URL                                                                                                    |                                                                                                    |
| Steps  Welcome  Select Data Source  Specify Display Name  Configure Certificate  Configure URL  Configure Identifiers  Ready to Add Trust  Finish | AD FS supports the WS-Trust, WS-Federation and SAML 2.0 WebSSO protocols for relying parties. If WS-Federation, SAML, or both are used by the relying party, select the check boxes for them and specify the URLs to use. Support for the WS-Trust protocol is always enabled for a relying party.  □ Enable support for the WS-Federation Passive protocol The WS-Federation Passive protocol URL supports Web-browser-based claims providers using the WS-Federation Passive protocol URL: Example: https://fs.contoso.com/adfs/ls/  ✓ Enable support for the SAML 2.0 WebSSO protocol The SAML 2.0 aingle-aign on (SSO) service URL supports Web-browser-based claims providers using the SAML 2.0 webSSO protocol Relying party SAML 2.0 SSO service URL supports Web-browser-based claims providers using the SAML 2.0 SSO service URL: https://ece126web1a.jo123.local/system/SAML/SSO/POST.controller] Example: https://www.contoso.com/adfs/ls/ |
|                                                                                                    | < Previous Next > Cancel                                                                                                    |

d. In the Configure Identifiers page, provide the **Relying party trust identifier** and click Add.

• Value must be in the format: *https://<Web-Server-Or-Load-Balancer-FQDN>/* 

| 🐴 Add Relying Party Trust Wi                         | izard                                                                                                    | x                  | 5 |
|------------------------------------------------------|----------------------------------------------------------------------------------------------------|--------------------|---|
| Configure Identifiers                                |                                                                                                    |                    |   |
| Steps<br>Welcome                                     | Relying parties may be identified by one or more unique identifier strings. Specify the identifiers<br>party trust. | s for this relying |   |
| Select Data Source                                   | Relying party trust identifier:                                                                                     |                    | 1 |
| Specify Display Name                                 | https://ece126web1a.jo123.local/                                                                                    | Add                |   |
| Configure Certificate                                | Example: https://fs.contoso.com/adfs/services/trust                                                                 |                    |   |
| Configure URL                                        | Relying party trust identifiers:                                                                                    |                    |   |
| Configure Identifiers                                |                                                                                                    | Remove             |   |
| <ul> <li>Choose Access Control<br/>Policy</li> </ul> |                                                                                                    |                    |   |
| Ready to Add Trust                                   |                                                                                                    |                    |   |
| <ul> <li>Finish</li> </ul>                           |                                                                                                    |                    |   |
|                                                      |                                                                                                    |                    |   |
|                                                      |                                                                                                    |                    |   |
|                                                      |                                                                                                    |                    |   |
|                                                      | < Previous Next >                                                                                                   | Cancel             |   |

e. In the Choose Access Control Policy page, click next with the default value 'Permit everyone' policy.

| 🐴 Add Relying Party Trust Wi | izard                                                                                                    | x                                                                               |
|------------------------------|----------------------------------------------------------------------------------------------------|---------------------------------------------------------------------------------|
| Choose Access Contro         | l Policy                                                                                                    |                                                                                 |
| Steps                        | Choose an access control policy:                                                                                 |                                                                                 |
| Welcome                      | Name                                                                                                    | Description                                                                     |
| Select Data Source           | Permit everyone                                                                                                  | Grant access to everyone.                                                       |
| Specify Display Name         | Permit everyone and require MFA                                                                                  | Grant access to everyone and require M                                          |
| Configure Certificate        | Permit everyone and require MFA for specific group<br>Permit everyone and require MFA from extranet access       | Grant access to the intranet users and re                                       |
| Configure URL                | Permit everyone and require MFA from unauthenticated devices                                                     | Grant access to everyone and require M                                          |
| Configure Identifiers        | Permit everyone and require MFA, allow automatic device registr                                                  | Grant access to everyone and require M                                          |
| Choose Access Control        | Permit everyone for intranet access<br>Permit specific group                                                     | Grant access to the intranet users.<br>Grant access to users of one or more spi |
| Policy                       | < III                                                                                                    | >                                                                               |
| Ready to Add Trust           | Deltas                                                                                                    |                                                                                 |
| Finish                       | Permit everyone Permit everyone I do not want to configure access control policies at this time. No application. | user will be permitted access for this                                          |
|                              | < Prev                                                                                                    | vious Next > Cancel                                                             |

f. In the Ready to Add Trust page, click Next.

| 🛯 🏘 Add Relying Party Trust Wiz                                                                                                    | ard                                                                                                    | x |
|----------------------------------------------------------------------------------------------------|----------------------------------------------------------------------------------------------------|---|
| Ready to Add Trust                                                                                                    |                                                                                                    |   |
| Steps         Welcome         Select Data Source         Specify Display Name         Configure Certificate         Configure URL         Configure Identifiers         Choose Access Control Policy         Ready to Add Trust         Finish | The relying party trust has been configured. Review the following settings, and then click Next to add the relying party trust to the AD FS configuration database.           Monitoring         Identifiers         Encryption         Signature         Accepted Claims         Organization         Endpoints         Note            Specify the monitoring settings for this relying party trust.         Relying party's federation metadata URL: |   |
|                                                                                                    | < Previous Next > Cancel                                                                                                    |   |

g. Once the relying party trust is successfully added, click Close.

| 🐐 Add Relying Party Trust Wi                                                                                                    | izard                                                                                                    | × |
|----------------------------------------------------------------------------------------------------|----------------------------------------------------------------------------------------------------|---|
| Finish                                                                                                    |                                                                                                    |   |
| Steps<br>Welcome<br>Select Data Source<br>Specify Display Name<br>Configure Certificate<br>Configure URL<br>Configure Identifiers<br>Choose Access Control<br>Policy | The relying party trust was successfully added.<br>✓ Configure claims issuance policy for this application |   |
| <ul> <li>Ready to Add Trust</li> <li>Finish</li> </ul>                                                                                                    |                                                                                                    |   |
|                                                                                                    |                                                                                                    |   |
|                                                                                                    |                                                                                                    |   |
|                                                                                                    | Close                                                                                                    |   |

In the **Relying Provider Trusts** list, select the Relying Party trust created for ECE and in the actions section click **Properties**.

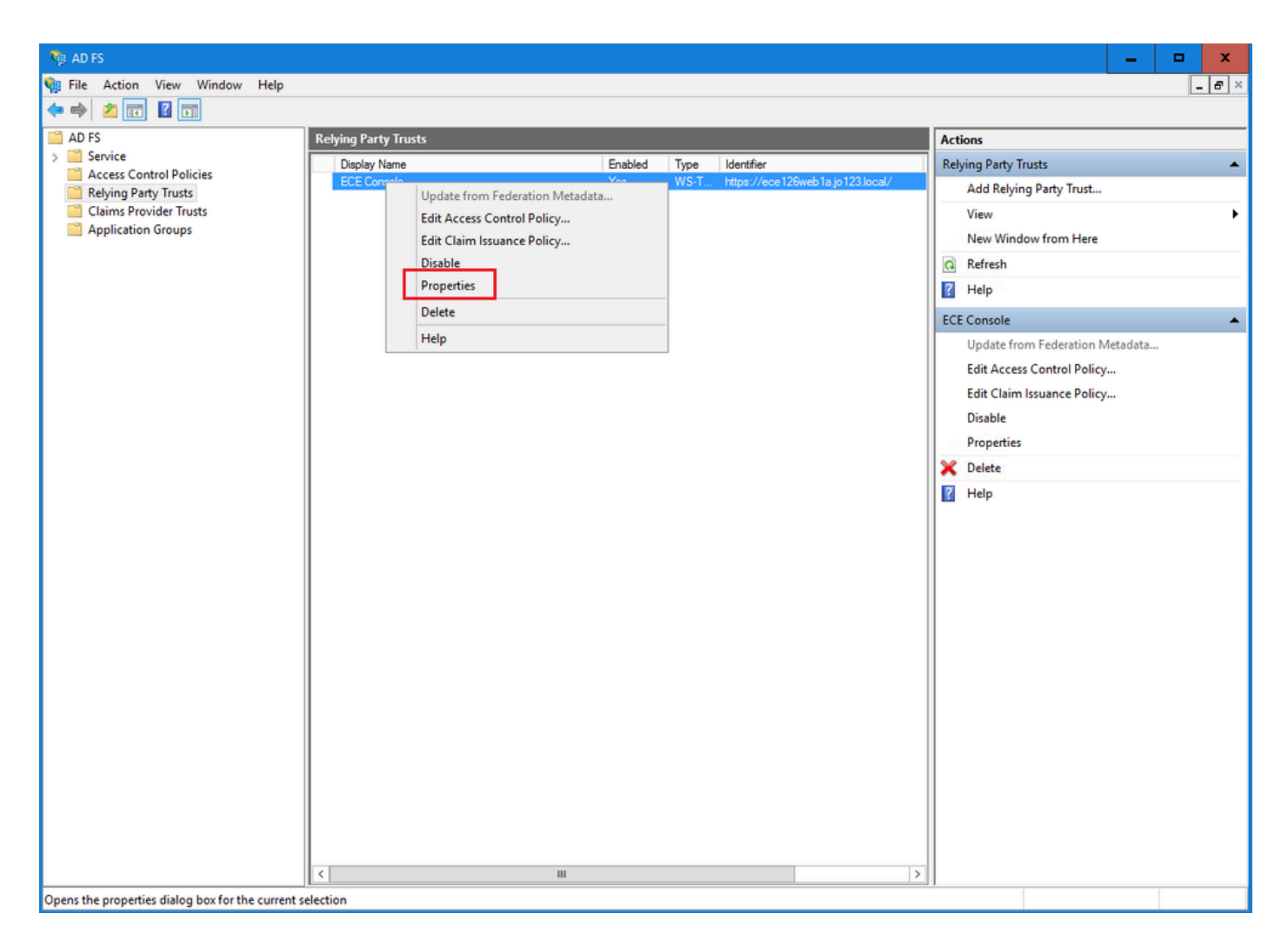

In the Properties window, navigate to the Endpoints tab and click the Add SAML.. button

| ECE Console Pro  | operties                 |                         |                   |                  |             | x          |
|------------------|--------------------------|-------------------------|-------------------|------------------|-------------|------------|
| Monitoring       | Identifiers<br>Endpoints | Encryption<br>Proxy End | Signatu<br>points | ire Aco<br>Notes | cepted Clai | ims<br>:ed |
| Specify the end  | points to use fo         | r SAML and              | WS-Fede           | rationPass       | sive protoc | ols.       |
| URL<br>SAML Asse | rtion Consun             | Inde<br>ner Endpoin     | ex Bind<br>Its    | ding [           | )efault     | Re         |
| https://ec       | e 126web 1a.jo           | 123.I 0                 | POS               | ST N             | lo          |            |
|                  |                          |                         |                   |                  |             |            |
|                  |                          |                         |                   |                  |             |            |
|                  |                          |                         |                   |                  |             |            |
|                  |                          |                         |                   |                  |             |            |
|                  |                          |                         |                   |                  |             | _          |
| Add SAML         | ]                        |                         |                   |                  |             |            |
| Add WS-Fede      | eration                  |                         | Rem               | nove             | Edit        |            |
|                  |                          | OK                      | Ca                | ancel            | Apply       | /          |

In the Add an Endpoint window, configure as noted:

- Select the Endpoint type as SAML Logout.
   Specify the Trusted URL as https://<ADFS-server-FQDN>/adfs/ls/?wa=wsignoutcleanup1.0
- 3. Click OK.

# Add an Endpoint

| Endpoint type:           |                                                |
|--------------------------|------------------------------------------------|
| SAML Logout              | ✓                                              |
| Binding:                 |                                                |
| POST                     | ✓                                              |
| Set the trusted URL      | as default                                     |
| Index: 0                 |                                                |
| Trusted URL:             |                                                |
| https://WIN-260MECJE     | IC2.jo123.local/adfs/ls/?wa=wsignoutcleanup1.0 |
| Example: https://sts.com | ntoso.com/adfs/ls                              |
| Response URL:            |                                                |
|                          |                                                |
| Example: https://sts.com | ntoso.com/logout                               |
|                          | OK Cancel                                      |

х

## Step 7

In the Relying Provider Trusts list, select the trust created for ECE, and in the actions section click **Edit Claim Insurance Policy**.

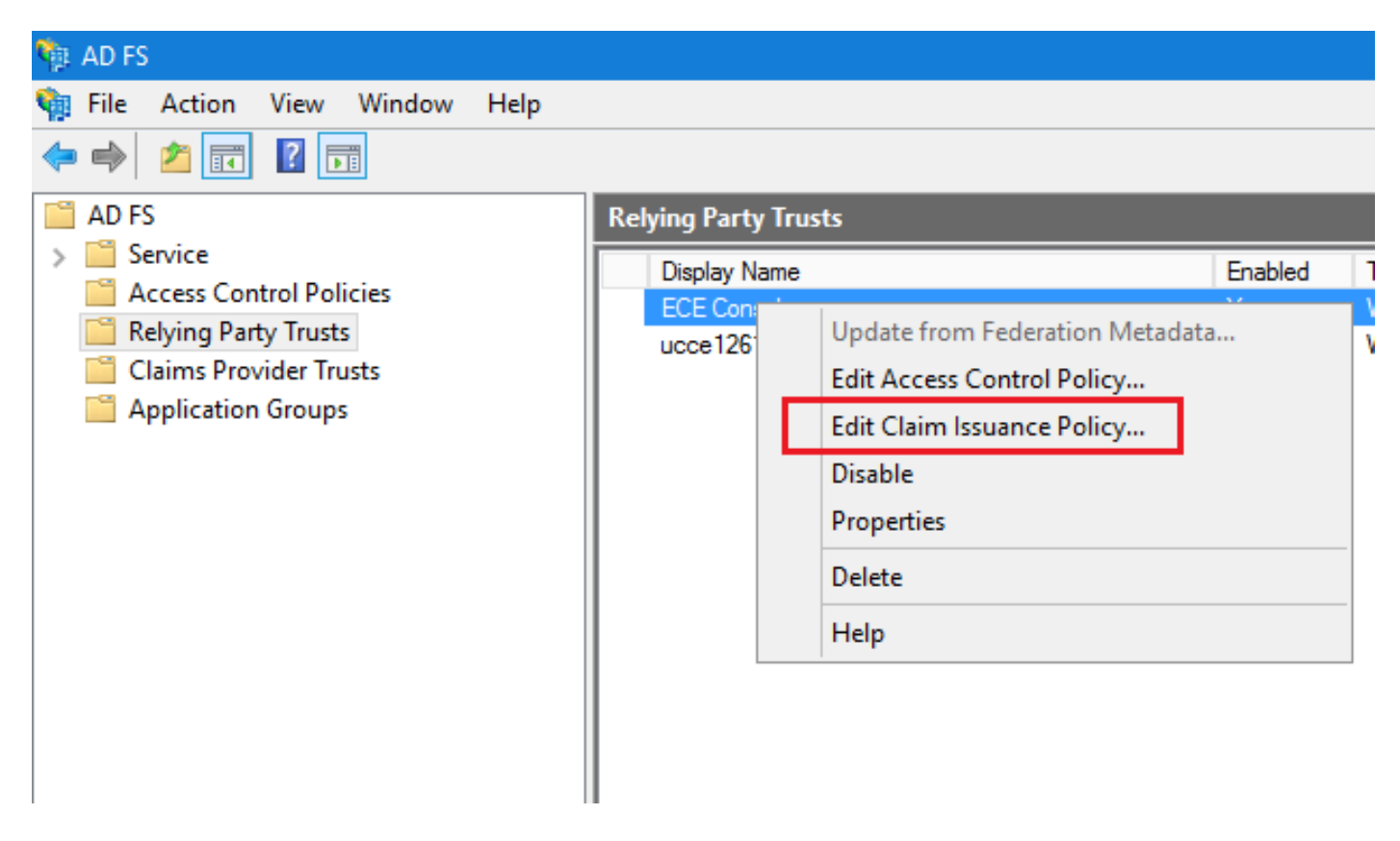

In the Edit Claim Insurance Policy window, under the Issuance Transform Rules tab, click the **Add Rule...** button and configure as shown:

a. In the Choose Rule Type page, select **Send LDAP Attributes as Claims** from the drop down and click Next.

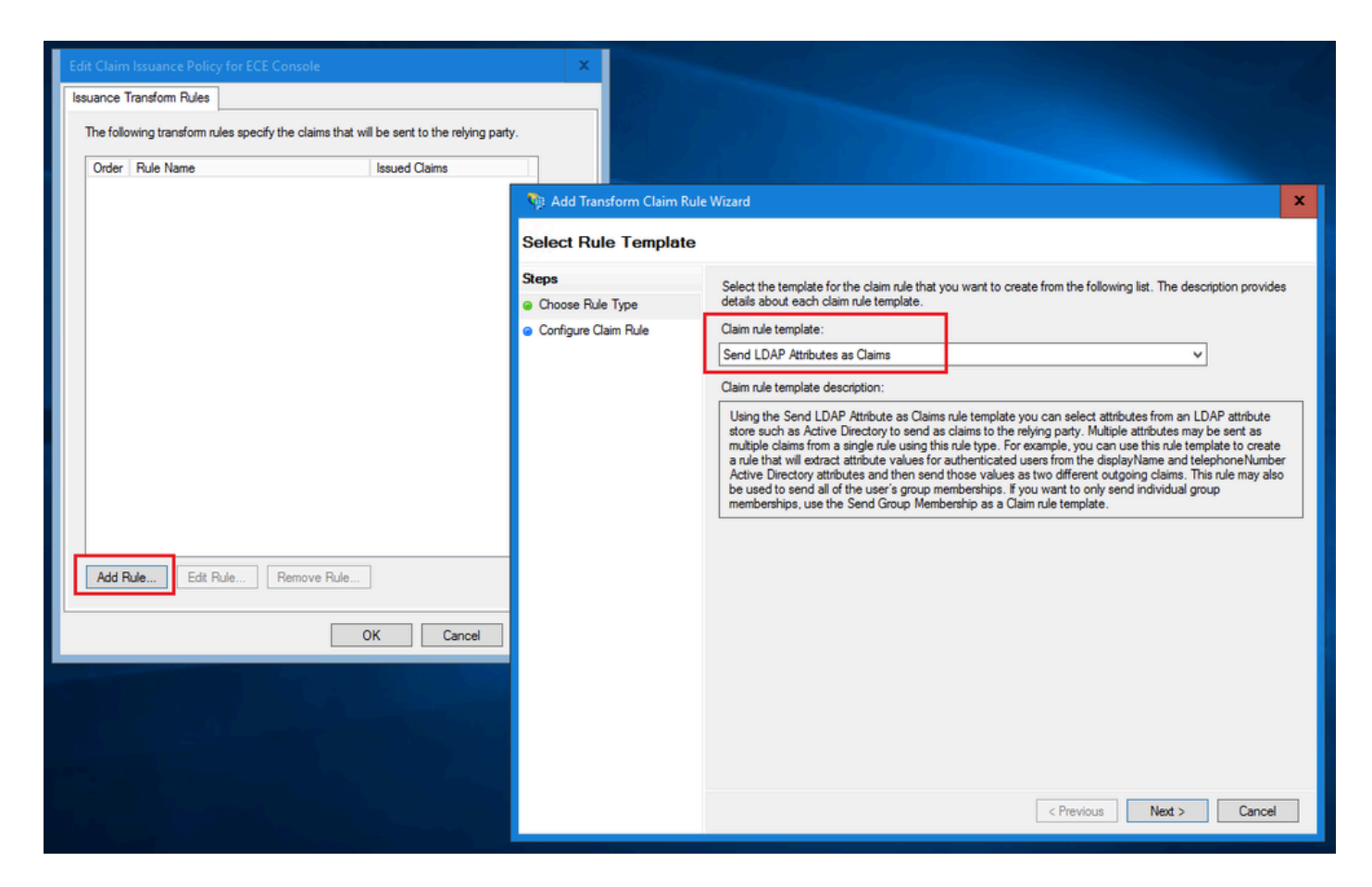

b. In the Configure Claim Rule page:

- 1. Provide the **Claim rule name** and select the **Attribute store**.
- 2. Define mapping of LDAP attribute and the outgoing claim type.
- Select Name ID as the outgoing claim type name.
- Click Finish to go back to the Edit Claim Insurance Policy window and then click OK.

| 🏘 Add Transform Claim Rule                                              | Wizard                                                                                                    | x    |
|-------------------------------------------------------------------------|----------------------------------------------------------------------------------------------------|------|
| Configure Rule                                                          |                                                                                                    |      |
| Configure Rule<br>Steps<br>a Choose Rule Type<br>b Configure Claim Rule | You can configure this rule to send the values of LDAP attributes as claims. Select an attribute store from whether the extract LDAP attributes. Specify how the attributes will map to the outgoing claim types that will be issued from the rule.  Claim rule name: Account name to Name ID  Rule template: Send LDAP Attributes as Claims  Attribute store: Active Directory  Mapping of LDAP attributes to outgoing claim types:  DAP Attribute (Select or type to add more)  User-Principal-Name Name ID | iich |
|                                                                         | < Previous Finish Cancel                                                                                                    |      |

| Edit Claim Issuance Policy for ECE Console                           |                      | x |
|----------------------------------------------------------------------|----------------------|---|
| Issuance Transform Rules                                             |                      |   |
| The following transform rules specify the claims that will be sent t | o the relying party. |   |
| Order Rule Name Issued C                                             | laims                |   |
| 1 Account name to Name ID Name ID                                    |                      |   |
|                                                                      |                      |   |
|                                                                      |                      |   |
|                                                                      |                      |   |
|                                                                      |                      |   |
|                                                                      |                      |   |
|                                                                      |                      |   |
|                                                                      | 4                    | 7 |
|                                                                      |                      |   |
|                                                                      |                      |   |
|                                                                      |                      |   |
|                                                                      |                      |   |
|                                                                      |                      |   |
|                                                                      |                      |   |
|                                                                      |                      |   |
| Add Rule Edit Rule Remove Rule                                       |                      |   |
| ОК                                                                   | Cancel Apply         | ′ |

In the Relying Provider Trusts list, double-click the ECE relying party trust which you created.

In the Properties window that opens, go to the Advanced tab and set the Secure hash algorithm to SHA-1 or SHA-256. Click OK to close the window.

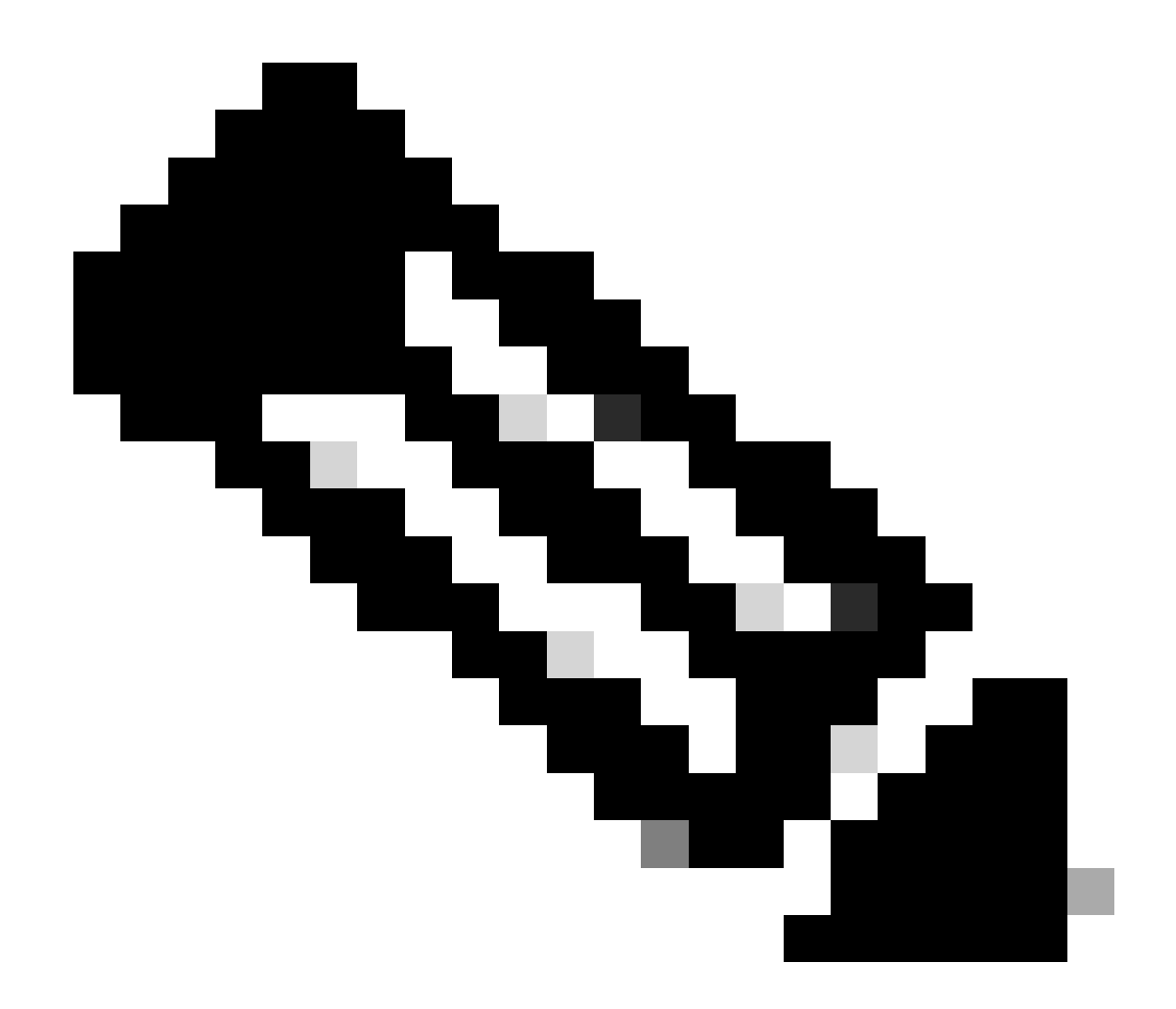

**Note**: This value must need to match the 'Signing algorithm' value set for the 'Service Provider' under SSO Configurations in ECE

| Relying Party Trusts                   |                                                                 |                            |                      |                                  |
|----------------------------------------|-----------------------------------------------------------------|----------------------------|----------------------|----------------------------------|
| Display Name                           |                                                                 | Enabled                    | Туре                 | Identifier                       |
| ECE Console                            |                                                                 | Yes                        | WS-T                 | https://ece126web1a.jo123.local/ |
| ECE Console Monitoring<br>Organization | Properties<br>Identifiers Encryption S<br>Endpoints Proxy Endpo | Signature Ac<br>ints Notes | cepted Cla<br>Advanc | ims<br>ced                       |
| Specify the                            | secure hash algorithm to use for                                | r this relying party       | trust.               |                                  |
| Secure has                             | h algorithm: SHA-256                                            |                            |                      | ✓                                |
|                                        |                                                                 |                            |                      |                                  |
|                                        | ОК                                                              | Cancel                     | Apply                | y                                |
|                                        |                                                                 |                            |                      |                                  |

Verify and note down the *Federation Service Identifier* value.

• In the AD FS Management console, select and right click AD FS > Edit Federation Service Properties > General tab > Federation Service Identifier

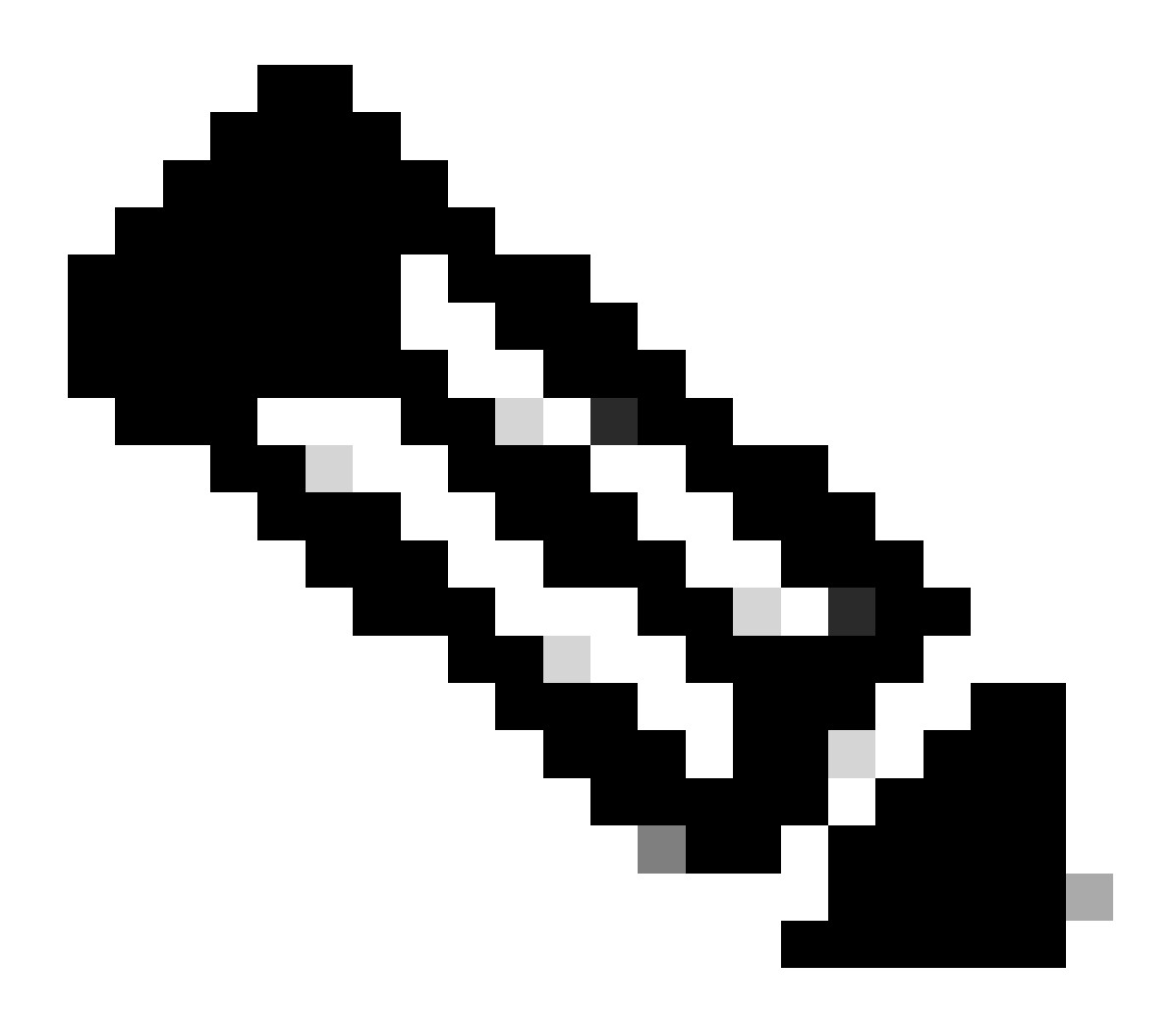

Note:

- This value must be added exactly as is when configuring the 'Entity ID' value for Identity Provider under SSO Configurations in ECE.
- Using http:// does NOT mean that ADFS is not secure, this is simply an identifier.

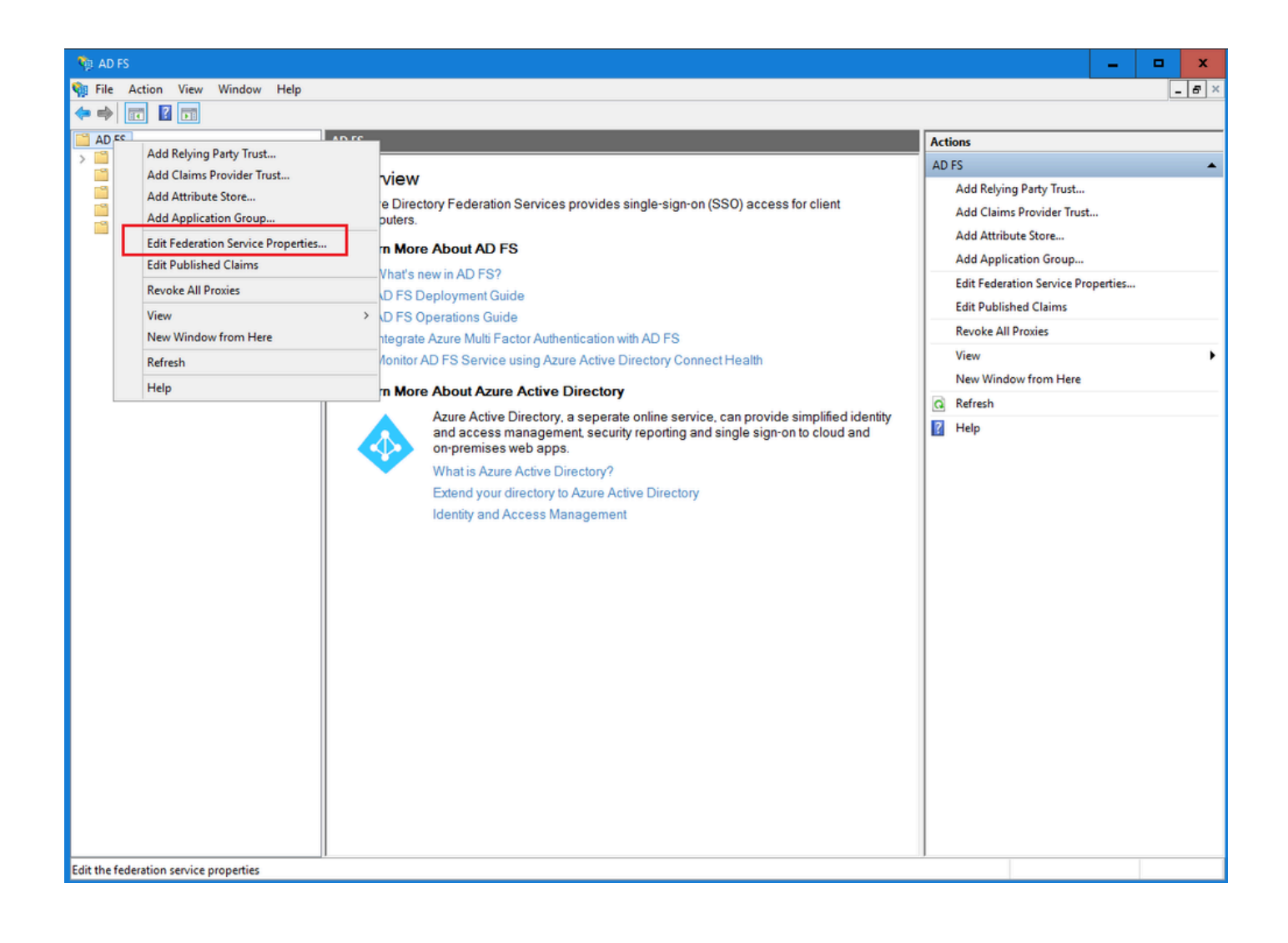

| General Organization Events                                 |
|-------------------------------------------------------------|
| Federation Service display name:                            |
| JO123 ADFS                                                  |
| Example: Fabrikam Federation Service                        |
| Federation Service name:                                    |
| WIN-260MECJBIC2.jo123.local                                 |
| Example: fs.fabrikam.com                                    |
| Federation Service identifier:                              |
| http://WIN-260MECJBIC2.jo123.local/adfs/services/trust      |
| Example: http://fs.fabrikam.com/adfs/services/trust         |
| Web SSO lifetime (minutes): 480 🛟                           |
| Enable delegation for service administration                |
|                                                             |
|                                                             |
| Edit                                                        |
| Allow Local System account for service administration       |
| Allow Local Administrators group for service administration |
|                                                             |
|                                                             |
|                                                             |
|                                                             |
| OK Cancel Apply                                             |

## **Configuring an Identity Provider**

#### Step 11

A Java Keystore (JKS) certificate is needed to configure SSO to allow users with administrator or supervisor roles to sign in to partition of ECE outside of Finesse using their SSO login credentials.

If you wish to configure SSO to allow users with administrator or supervisor roles to sign in to the partition of ECE outside of Finesse using their SSO login credentials, the Java Keystore (JKS) certificate must be converted to public key certificate and configured in Relying Party Trust created on the IdP server for ECE.

Consult your IT department to receive the JKS certificate.

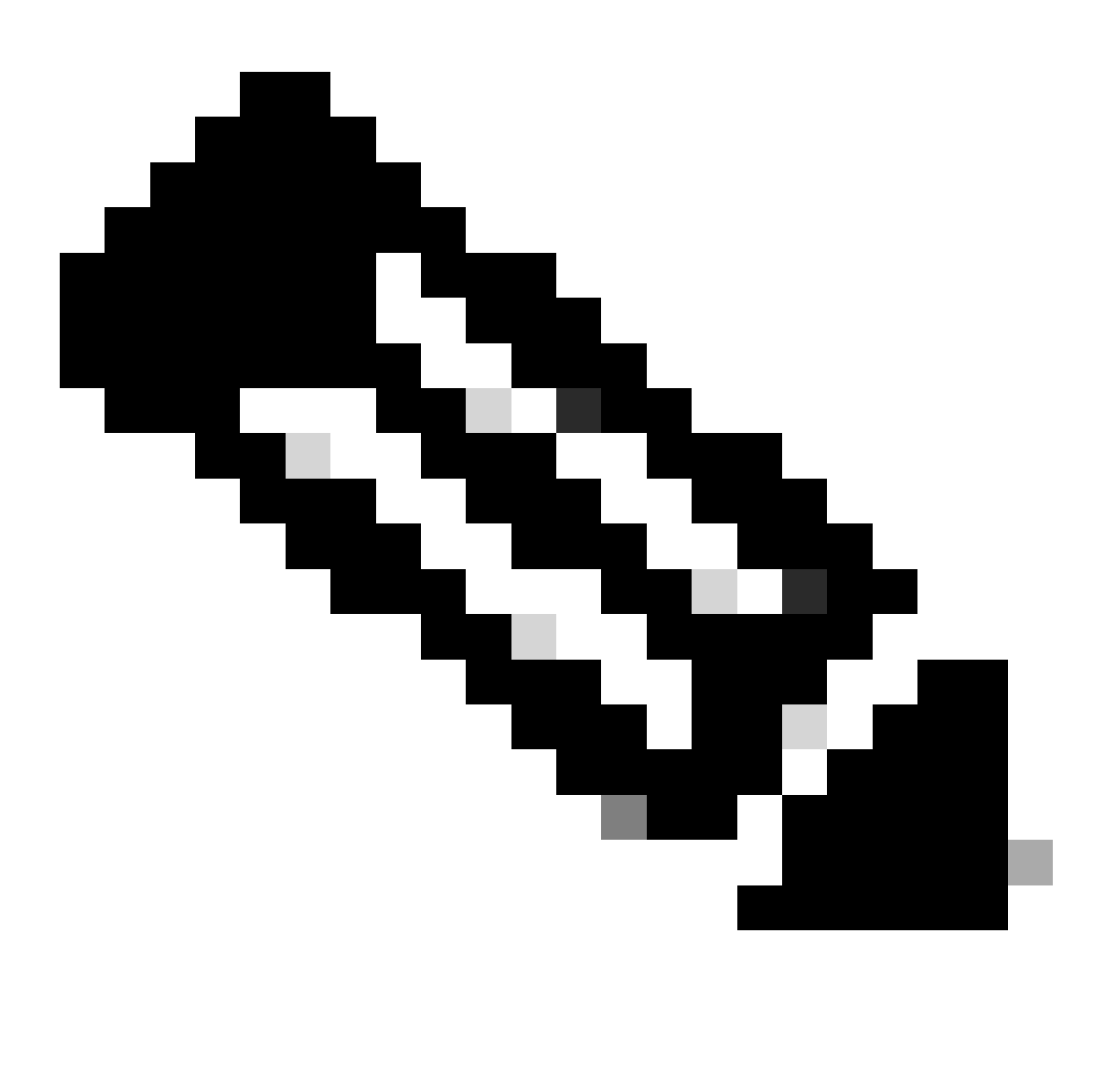

**Note**: These steps are applicable for systems using ADFS as the identity provider. Other identity providers can have different methods to configure public key certificate.

#### Here is an example of how a JKS file was generated in the lab:

a. Generate JKS:

keytool -genkey -keyalg RSA -alias ece126web1a\_saml -keystore C:\Temp\ece126web1a\_saml.jks -keysize 204

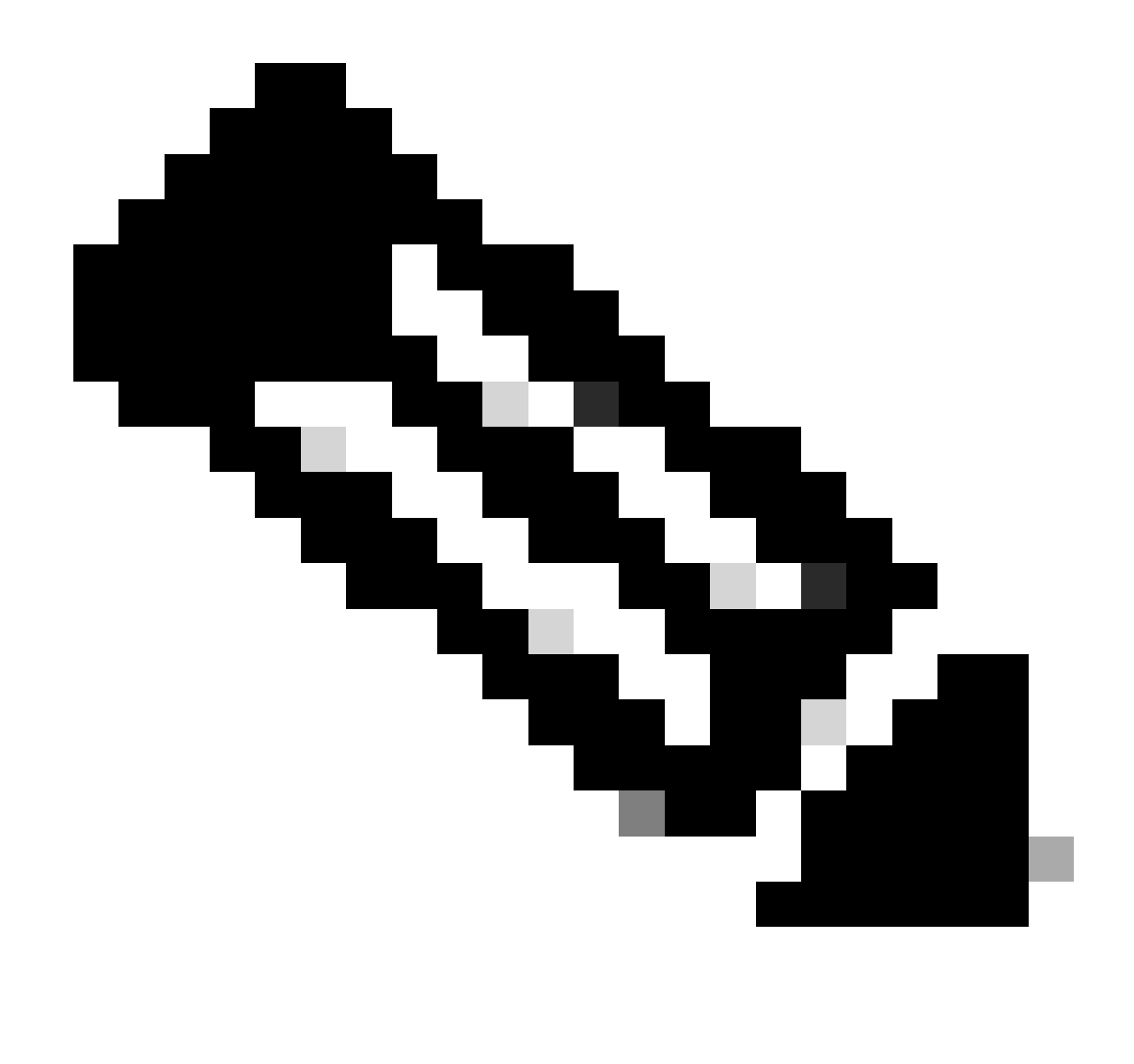

**Note**: The keystore password, alias name, and key password entered here are used while configuring 'Service Provider' config under SSO Configurations in ECE.

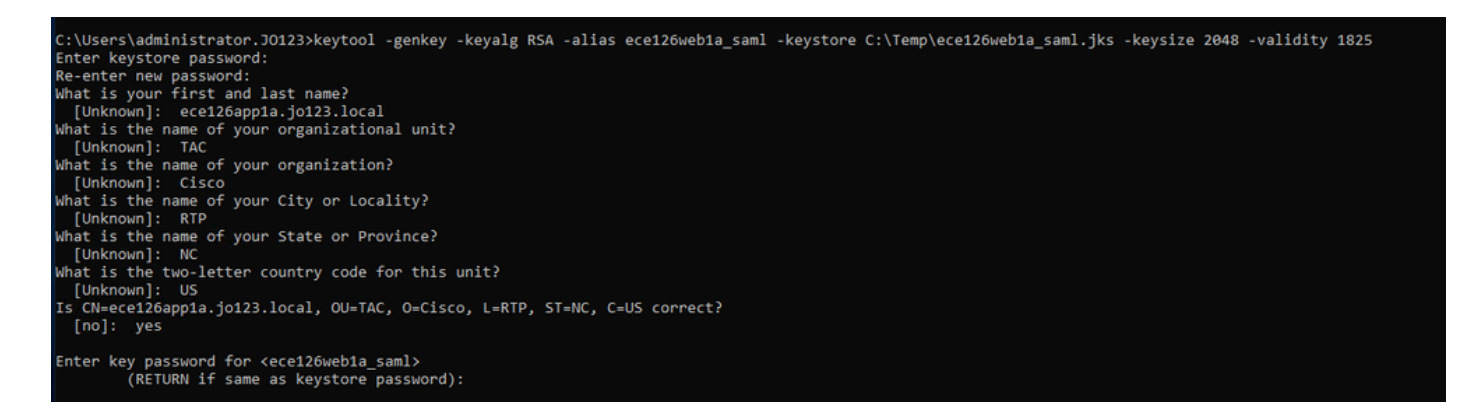

b. Export the certificate:

This keytool command exports the certificate file in the.crt format with file name *ece126web1a\_saml.crt* into the *C:\Temp* directory.

keytool -exportcert -alias ece126web1a\_saml -keystore C:\Temp\ece126web1a\_saml.jks -rfc -file C:\Temp\e

#### Step 12

Configuring an Identity Provider

- 1. On the AD FS Management console, select and right click the Relying Party Trust created for ECE.
- 2. Open the Properties window for the trust and under the Signature tab, click the Add button.
- 3. Add the public certificate (.crt file generated in the previous step) and click OK.

#### **Creating and Importing Certificates**

#### Step 13

Before configuring SSO to use Cisco IDS for Single Sign-On for Agents, the Tomcat certificate from the Cisco IdS server must be imported into the application.

a. In the ECE Admin console, under partition-level Menu, click the **Security** option and then select **Certificate Management** from the left side Menu.

| Cisco Enterprise Cl      | hat and Email                |                |                     |                                    | *                  | Partition Administrator ~  |
|--------------------------|------------------------------|----------------|---------------------|------------------------------------|--------------------|----------------------------|
| Partition ~              |                              |                | Apps Departments Ir | ntegration Language Tools Security | Services Storage S | ystem Resources Tools User |
| à.                       | ٩                            | ]              |                     |                                    |                    | New                        |
| Access Restrictions      | Name                         | Component Type | Description         | ription                            | Expire Date        |                            |
| Attachments              | No items to display in list. |                |                     |                                    |                    |                            |
| Audit Log                |                              |                |                     |                                    |                    |                            |
| Certificate Management   |                              |                |                     |                                    |                    |                            |
| CORS                     |                              |                |                     |                                    |                    |                            |
| Data Masking 🗸 🗸         |                              |                |                     |                                    |                    |                            |
| Rich Text Content Policy |                              |                |                     |                                    |                    |                            |
| Settings                 |                              |                |                     |                                    |                    |                            |
| Single Sign-On           |                              |                |                     |                                    |                    |                            |
|                          |                              |                |                     |                                    |                    |                            |
|                          |                              |                |                     |                                    |                    |                            |

b. In the **Certificate Management** space, click the New button and enter the appropriate details:

- Name: Type a name for the certificate.
- Description: Add a description for the certificate.
- Component Type: Select CISCO IDS.
- Import Certificate: To import the certificate, click the Search and Add button and enter the details requested:
- Certificate file: Click the Browse button and select the certificate you wish to import. The certificates can only be imported in the .pem, .der (BINARY), or .cer/cert formats.
- Alias Name: Provide an alias for your certificate.

c. Click Save

ululu cisco

| Partition                          | ~ |                    |                               |     |
|------------------------------------|---|--------------------|-------------------------------|-----|
| ٩                                  |   | Create Certificate |                               |     |
| Access Restrictions<br>Attachments | ~ | Name*              | Cisco IDS Server              |     |
| Audit Log                          |   |                    | Certificate for Cisco IdS Ser | ver |
| Certificate Management             |   | Description        |                               |     |
| CORS                               |   |                    |                               |     |
| Data Masking                       | ~ | Component Type*    | CISCO IDS                     | ~   |
| Rich Text Content Policy           |   | Import Certificate | ucce1261ids.cer               |     |
| Settings                           |   |                    |                               |     |
| Single Sign-On                     | ~ |                    |                               |     |
|                                    |   |                    |                               |     |

## **Configuring Agent Single Sign-On**

#### Step 14

- 1. In the ECE Admin console, under partition-level Menu, click the Security option and then select **Single Sign-On** > **Configurations** from the left side Menu.
- 2. In the Select Configuration drop down, select **Agent** and set the configuration under the General tab:
- Enable Single Sign-On: Click the Toggle button to enable SSO.
- Single Sign-On Type: Select Cisco IDS.

| Enterprise Ch                                     | at and Email               |                                            |           |                      | _              |                  |            | A O Partition    | Administrator ~ |
|---------------------------------------------------|----------------------------|--------------------------------------------|-----------|----------------------|----------------|------------------|------------|------------------|-----------------|
| Partition v                                       |                            |                                            | Apps Depa | artments Integration | Language Tools | Security Service | es Storage | System Resources | Tools User      |
| ٩                                                 | Configurations             |                                            |           |                      |                |                  |            |                  |                 |
| Access Restrictions ~<br>Attachments<br>Audit Log | Select Configuration Agent | ~                                          |           |                      |                |                  |            |                  |                 |
| Certificate Management                            | Job Comparatori            |                                            |           |                      |                |                  |            |                  |                 |
| CORS                                              | Name*                      | Agent Configuration                        |           |                      |                |                  |            |                  |                 |
| Data Masking v                                    | Description                | Single Sign-On Configuration for<br>agents |           |                      |                |                  |            |                  |                 |
| Settings Single Sign-On                           | Enable Single Sign-On      |                                            |           |                      |                |                  |            |                  |                 |
| Configurations                                    | Single Sign-On Type        | Cisco IDS ~                                |           |                      |                |                  |            |                  |                 |
| Providers                                         |                            |                                            |           |                      |                |                  |            |                  |                 |
|                                                   |                            |                                            |           |                      |                |                  |            |                  |                 |
|                                                   |                            |                                            |           |                      |                |                  |            |                  |                 |
|                                                   |                            |                                            |           |                      |                |                  |            |                  |                 |
|                                                   |                            |                                            |           |                      |                |                  |            |                  |                 |
|                                                   |                            |                                            |           |                      |                |                  |            |                  |                 |
|                                                   |                            |                                            |           |                      |                |                  |            | Cancel           | Save            |

Click the **SSO Configuration** tab and provide the configuration details:

#### a. OpenID Connect Provider

#### Primary User Info Endpoint URL

- The User Info Endpoint URL of the primary Cisco IDS server.
- This URL validates the user token/User Info API.
- It is in format: <a href="https://cisco-ids-1:8553/ids/v1/oauth/userinfo">https://cisco-ids-1:8553/ids/v1/oauth/userinfo</a> where cisco-ids-1 indicates the Fully Qualified Domain Name (FQDN) of the Primary Cisco IDS server.

#### User Identity Claim Name

- The name of the claim returned by the User Info Endpoint URL, which identifies the username in Unified or Packaged CCE.
- The claim name and the username in Unified or Packaged CCE must match.
- This is one of the claims obtained in response to the Bearer token validation.
- If the username of agents in Unified or Packaged CCE matches the User Principal Name, provide "upn" as the value for User Identity Claim name field.
- If username of agents in Unified or Packaged CCE matches with the SAM Account Name, provide "sub" as the value for User Identity Claim name field.

#### Secondary User Info Endpoint URL

- The secondary user Info Endpoint URL of the Cisco IDS server.
- It is in format: <u>https://cisco-ids-2:8553/ids/v1/oauth/userinfo</u> where cisco-ids-2 indicates the Fully Qualified Domain Name (FQDN) of the Secondary Cisco IDS server.

#### User Info Endpoint URL Method

- The HTTP method used by ECE for making Bearer token validation calls to the User Info Endpoint URL.
- Select POST from the list of options presented (POST is selected here to match the IDS server's method).

**POST**: Method used to send data to the Cisco IDS server at the specified endpoint.

#### Access Token Cache Duration (Seconds)

- The duration, in seconds, for which a Bearer token must be cached in ECE.
- Bearer tokens for which validation calls are successful are only stored in caches. (Minimum value: 1; maximum value 30)

#### Allow SSO Login Outside Finesse

- Click this Toggle button if you wish to allow users with administrator or supervisor roles to sign into the partition of ECE outside of Finesse using their SSO login credentials.
- If enabled, information under the Identity Provider and Service Provider sections must be provided.
- This requires that your IdP configuration allows for a shared IdP server.

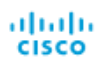

| Partition                                | ~ |                                           |                                      |
|------------------------------------------|---|-------------------------------------------|--------------------------------------|
| ٩                                        |   | Configurations                            |                                      |
| Access Restrictions<br>Attachments       | ~ | Select Configuration Agent                | ~                                    |
| Audit Log<br>Certificate Management      |   | General SSO Configuration                 |                                      |
| CORS                                     |   | OpenId Connect Provider                   |                                      |
| Data Masking<br>Rich Text Content Policy | ~ | Primary User Info Endpoint URL*           | https://ids-fqdn:8553/ids/v1/oauth/u |
| Settings                                 |   | User Identity Claim Name*                 | upn                                  |
| Single Sign-On<br>Configurations         | ^ | Secondary User Info Endpoint URL          |                                      |
| Licenses                                 |   | User Info Endpoint URL Method*            | POST v                               |
| FIONDEIS                                 |   | Access Token Cache Duration<br>(Seconds)* | 30                                   |
|                                          |   | Allow SSO Login Outside Finesse           |                                      |

## **b. Identity Provider**

## Entity ID

• Entity ID of the IdP server.

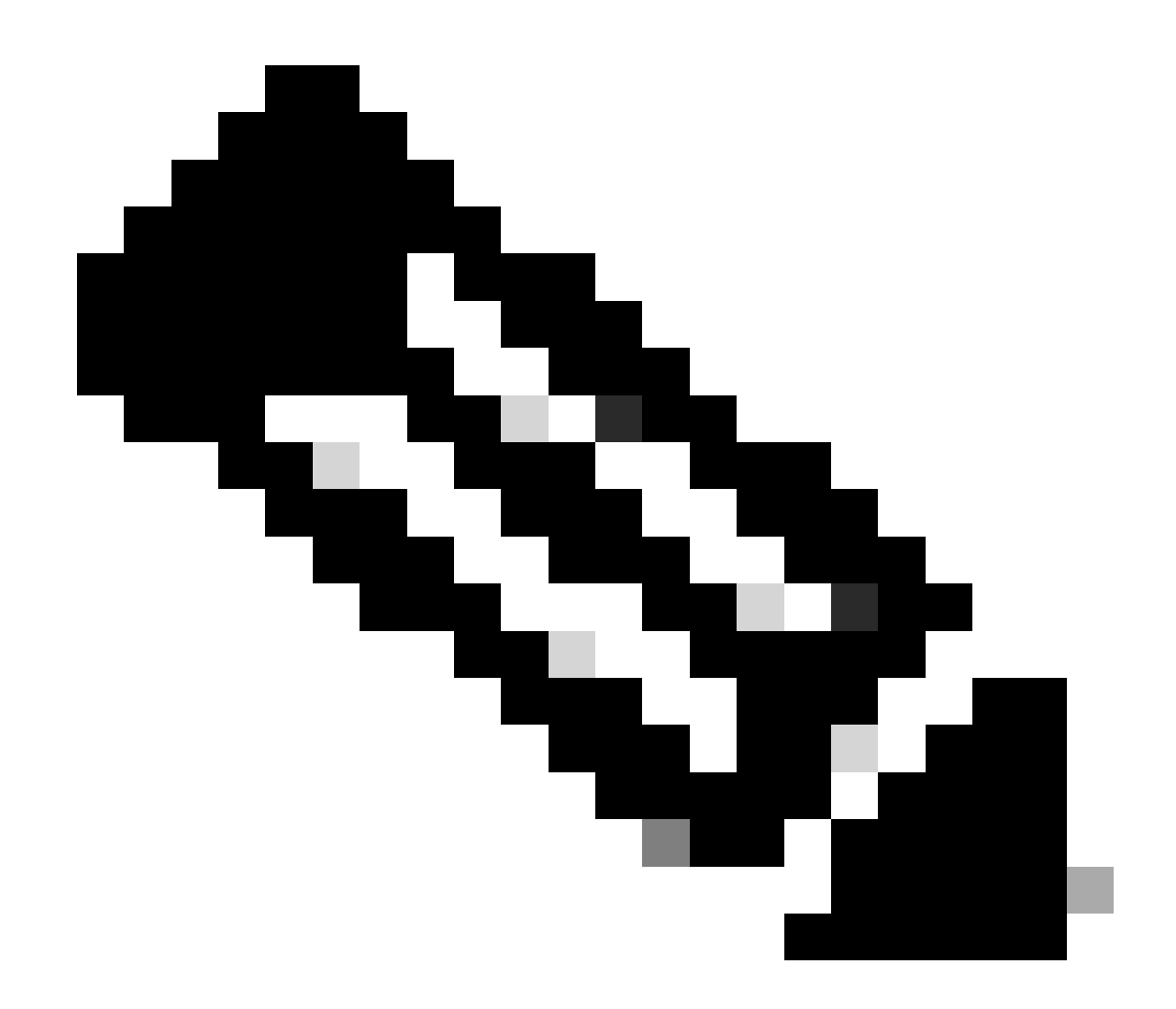

**Note**: This value must match exactly as the 'Federation Service Identifier' value in the AD FS Management console.

| a                      | Configurations                    |                                        | Federation Service Properties                               |
|------------------------|-----------------------------------|----------------------------------------|-------------------------------------------------------------|
| ~                      |                                   |                                        | General Organization Events                                 |
| cess Restrictions      |                                   |                                        | Federation Service display name:                            |
|                        | Select Configuration Agent        | ×                                      | JO123 ADFS                                                  |
| tachments              |                                   |                                        | Example: Fabricam Federation Service                        |
| udit Log               | Canada CCO Contemption            |                                        | Federation Service name:                                    |
|                        | General SSO Conliguration         |                                        | WIN-260MECJBIC2 jo 123.local                                |
| ertificate Management  | Identity Provider                 |                                        | Example: fs fabrikam.com                                    |
| DRS                    |                                   |                                        | Federation Service identifier:                              |
|                        |                                   | <                                      | http://WIN-260MECJBIC2 jo 123 Jocal/adfs/services/trust     |
| ita Masking V          | Entity ID*                        | http://WIN-260MECJBIC2.jo123.local     | Example: http://fs.fabrik.am.com/adfs/services/trust        |
| ch Text Content Policy |                                   |                                        | Web SSO lifetime (minutes): 480 *                           |
|                        | Identity Provider Certificate*    | BEGIN CERTIFICATEMIIC8jC               |                                                             |
| turigs                 |                                   |                                        | Enable delegation for service administration                |
| ngle Sign-On 📃 🔨       | User Identity Location*           | SAML Subject Identifier                | Delegate name:                                              |
|                        |                                   |                                        | Edit                                                        |
| conngurations          |                                   |                                        | Allow Local System account for service administration       |
| licenses               | User Identity Attribute Name*     |                                        |                                                             |
|                        |                                   |                                        | Allow Local Administrators group for service administration |
| Providers              | Enable Encrypted Assertion        |                                        |                                                             |
|                        |                                   |                                        |                                                             |
|                        | Assertion Decryption Certificate* | Enter Assertion Decryption Certificate |                                                             |

Identity Provider Certificate

- The public key certificate.
- The certificate must start with "-----BEGIN CERTIFICATE-----" and end with "-----END CERTIFICATE-----"
- This is the Token-signing certificate in the *AD FS Management Console* > *Service* > *Certificates* > *Token-signing*.

| Allow SSO Login Outside Finesse   |                                        | AD FS                                 | Certificates                                                                                                    |
|-----------------------------------|----------------------------------------|---------------------------------------|----------------------------------------------------------------------------------------------------|
| Identity Provider                 |                                        | Attribute Stores     Attribute Stores | Subject Issuer Effective Date                                                                                                    |
| Entity ID*                        | http://WIN-260MECJBIC2.jo123.local     | Certificates<br>Claim Descriptions    | Token-decrypting CN=ADFS Encryption - WIN-260MECJBIC2 to 123 Jocal CN=ADFS Encryption - WIN-260MECJBIC2 to 123 Jocal CN=ADFS Encryption - WII-260MECJBIC2 to 123 Jocal CN=ADFS Encryption - WII-260M |
| Identity Provider Certificate*    | BEGIN CERTIFICATEMIIC8jC               | Scope Discriptions                    | Token-signing Token-signing - WIN-260MECUBIC2 jo 123 local CN+ADFS Signing - WIN 1/31/2024                                                                                                    |
| User Identity Location*           | SAML Subject Identifier 🗸 🗸            | Access Control Policies               |                                                                                                    |
| User Identity Attribute Name*     |                                        | Application Groups                    |                                                                                                    |
| Enable Encrypted Assertion        |                                        |                                       |                                                                                                    |
| Assertion Decryption Certificate* | Enter Assertion Decryption Certificate |                                       |                                                                                                    |

#### User Identity Location

- Select *SAML Subject Identifier* to set the identity location in the certificate to the default SAML subject identifier, as in the subject in the SAML assertion, for example, the username in the <saml:Subject>.
- Select *SAML Attribute* to assign the identity location to a specific attribute in the certificate, for example, email.address. Provide the attribute in the User Identity Attribute Name field.

#### User Identity Attribute Name

- Applicable only when User ID Location value is an SAML attribute.
- This can be adjusted within the SAML assertion and used to select a different attribute for the authentication of users, such as an email address.
- It can also be used to create new users with a SAML Attribute.
- For example, if a user is identified through the value provided in the email.address attribute, and the value of email address provided does not match any user in the system, a new user is created with the provided SAML attributes.

#### Enable Encrypted Assertion (Optional)

- If you wish to enable encrypted assertion with the Identity Provider for console login, click the Toggle button set the value to Enabled.
- If not, set the value to Disabled.

#### Assertion Decryption Certificate

If Enable encrypted assertion is set to Enabled, click the Search and Add button and confirm your choice to change the certificate.

Provide the details in the Assertion Decryption Certificate window:

- Java Keystore File: Provide the file path of your Java Keystore File. This file is in the .jks format and contains the decryption key the system needs to access files secured by the Identity Provider.
- Alias Name: The unique identifier for the decryption key.
- Keystore Password: The password required for accessing the Java Keystore File.
- Key Password: The password required for accessing the Alias' decryption key.

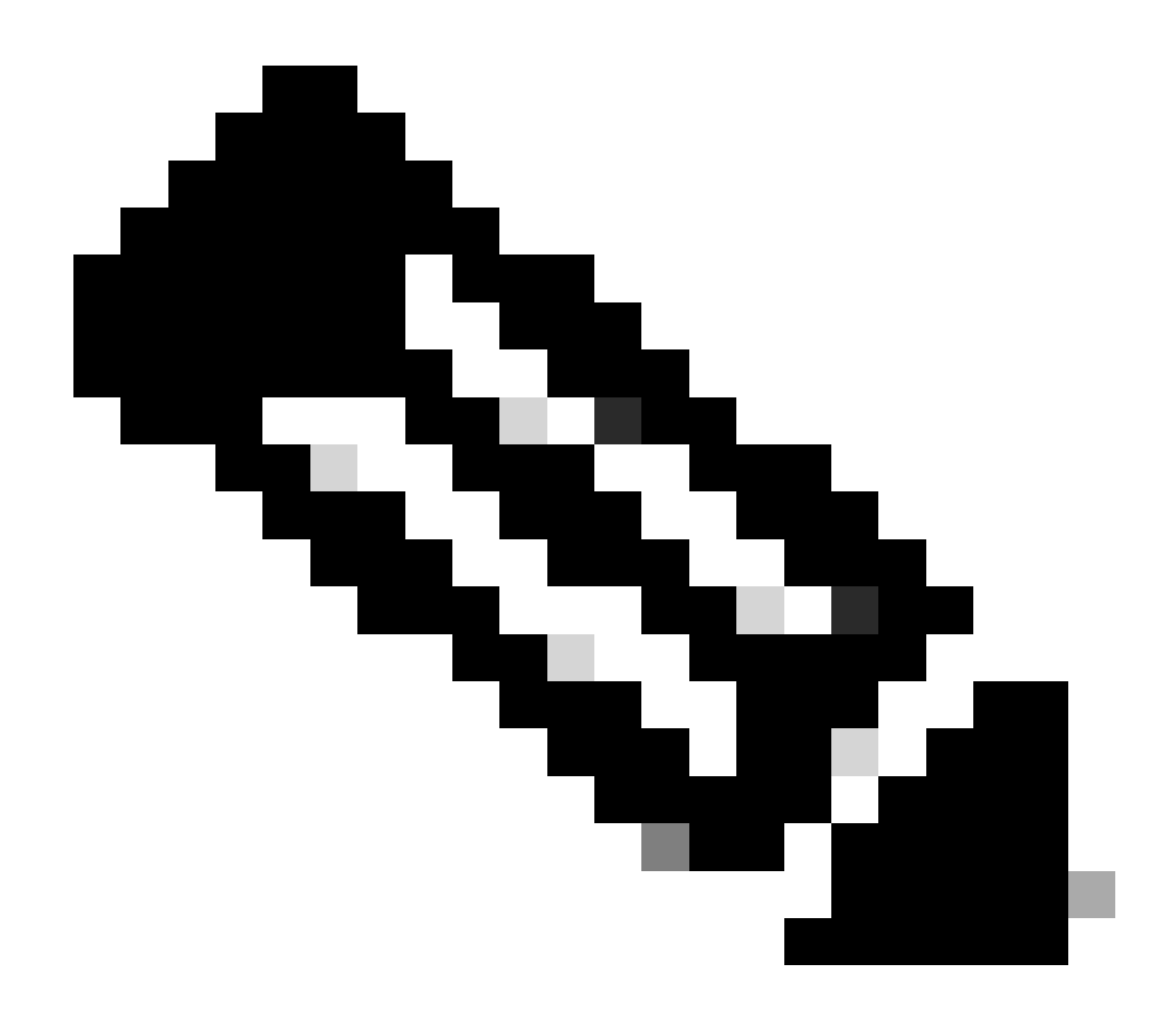

**Note**: This needs to match the certificate in the 'Encryption' tab of the configured ECE Relying Party Trust on AD FS Management console.

#### c. Service Provider

#### Service Provider Initiated Authentication

• Set the toggle button to Enabled.

#### Entity ID

• Provide the External URL of the ECE application.

| Service Provider                             |                                     |   | ECE Console Properties X                                                                                                    |
|----------------------------------------------|-------------------------------------|---|----------------------------------------------------------------------------------------------------|
| Service Provider Initiated<br>Authentication |                                     |   | Organization         Endpoints         Proxy Endpoints         Notes         Advanced           Monitoring         Identifiers         Encryption         Signature         Accepted Claims           Specify the display name and identifiers for this relying party trust.         State         State         State |
| Entity ID*                                   | https://ece126web1a.jo123.local/    |   | Display name:<br>ECE Console                                                                                                    |
| Request Signing Certificate*                 |                                     | • | Relying party identifier: Add                                                                                                    |
| Signing Algorithm*                           | SHA-256 🗸                           | ] | Example: https://fs.contoso.com/adfs/services/trust Relying party identifiers: [https://ece126web1a.io123.local/                                                                                                    |
| Identity Provider Login URL*                 | https://WIN-260MECJBIC2.jo123.loc   | ] |                                                                                                    |
| Identity Provider Logout URL                 | https://ece126web1a.jo123.local/def |   |                                                                                                    |
|                                              |                                     |   |                                                                                                    |

#### **Request Signing Certificate**

- A Java Keystore (JKS) certificate is needed to provide the necessary information.
- Upload the .jks file using the alias name and keystore/key password generated in step 11.

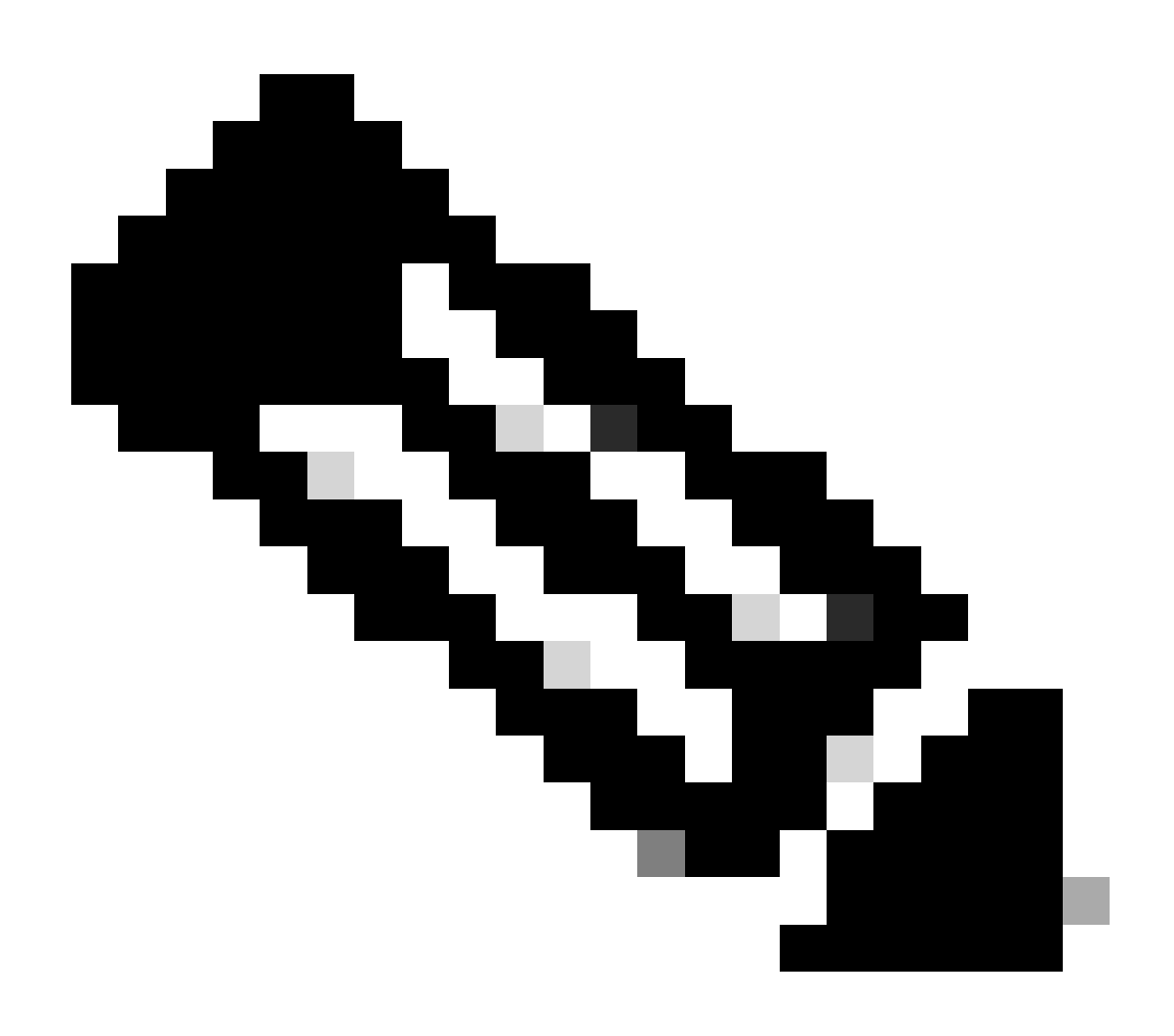

**Note**: This needs to match the certificate uploaded to the 'Signature' tab of the configured ECE Relying Party Trust on AD FS Management console.

| Service Provider                             |                                     | ECE Console Properties                                                                                               |
|----------------------------------------------|-------------------------------------|----------------------------------------------------------------------------------------------------|
| Service Provider Initiated<br>Authentication |                                     | Organization Endpoints Proxy Endpoints Notes Advanced<br>Monitoring Identifiers Encryption Signature Accepted Claims |
| Entity ID*                                   | https://ece126web1a.jo123.local/    | Specify the signature verification certificates for requests from this relying party.                                |
| Request Signing Certificate*                 | ••••                                | CN=ece126a CN=ece126app 1/31/2024 2:21: 1/29/2                                                                       |
| Signing Algorithm*                           | SHA-256 ~                           |                                                                                                    |
| Identity Provider Login URL*                 | https://WIN-260MECJBIC2.jo123.loc   |                                                                                                    |
| Identity Provider Logout URL                 | https://ece126web1a.jo123.local/def |                                                                                                    |
|                                              |                                     |                                                                                                    |

#### Signing Algorithm

- Set the signing algorithm for the service provider.
- If using ADFS, this value must match with the algorithm selected in the relying party trust created for ECE under the Advanced tab.

| Service Provider                             |                                     | ECE Console Properties X                                                                                             |
|----------------------------------------------|-------------------------------------|----------------------------------------------------------------------------------------------------|
| Service Provider Initiated<br>Authentication |                                     | Monitoring Identifiers Encryption Signature Accepted Claims<br>Organization Endpoints Proxy Endpoints Notes Advanced |
| Entity ID*                                   | https://ece126web1a.jo123.local/    | Specify the secure hash algorithm to use for this relying party trust. Secure hash algorithm SHA-256                 |
| Request Signing Certificate*                 | ••••                                |                                                                                                    |
| Signing Algorithm*                           | SHA-256 ~                           |                                                                                                    |
| Identity Provider Login URL*                 | https://WIN-260MECJBIC2.jo123.loc   |                                                                                                    |
| Identity Provider Logout URL                 | https://ece126web1a.jo123.local/def |                                                                                                    |
|                                              |                                     |                                                                                                    |

#### Identity Provider Login URL

- The URL for SAML authentication.
- For example, for ADFS, this would be <u>http://<ADFS>/adfs/ls</u>.

#### Identity Provider Logout URL

- The URL to which users are redirected upon logging out. This is optional and can be any URL.
- For example, agents can be redirected to <u>https://www.cisco.com</u> or any other URL after SSO logout.

#### Step 16

Click Save

## Set the Web Server/LB URL in the Partition settings

#### Step 17

Ensure the correct Web Server/LB URL is entered under the Partition settings > select the **Apps** tab and navigate to **General Settings** > **External URL of the Application** 

| cisco Ente                | erprise Ch | at and Email                                           |                                                                                                    |      |             |             |
|---------------------------|------------|--------------------------------------------------------|----------------------------------------------------------------------------------------------------|------|-------------|-------------|
| Partition                 | ~          |                                                        |                                                                                                    | Apps | Departments | Integration |
| ٩                         |            | General Settings                                       |                                                                                                    |      |             |             |
| Chat & Messaging          | ~          | ٩                                                      |                                                                                                    |      |             |             |
| Email<br>General Settings | ~          | External URL of Application                            | https://ece126web1a.jo123.local                                                                                             |      |             |             |
| Knowledge                 | ×          |                                                        | Minimum characters allowed is 0. Maximum<br>characters allowed is 100. Default value is<br>https://external_application_url |      |             |             |
|                           |            | Maximum number of records to                           | 100                                                                                                    |      |             |             |
|                           |            |                                                        | 10 - 500. Default value is 100                                                                                              |      |             |             |
|                           |            | Maximum number of records to<br>display for NAS search | 9<br>1 - 100. Default value is 9                                                                                            |      |             |             |
|                           |            |                                                        |                                                                                                    |      |             |             |

**Configuring SSO for Partition Administrators** 

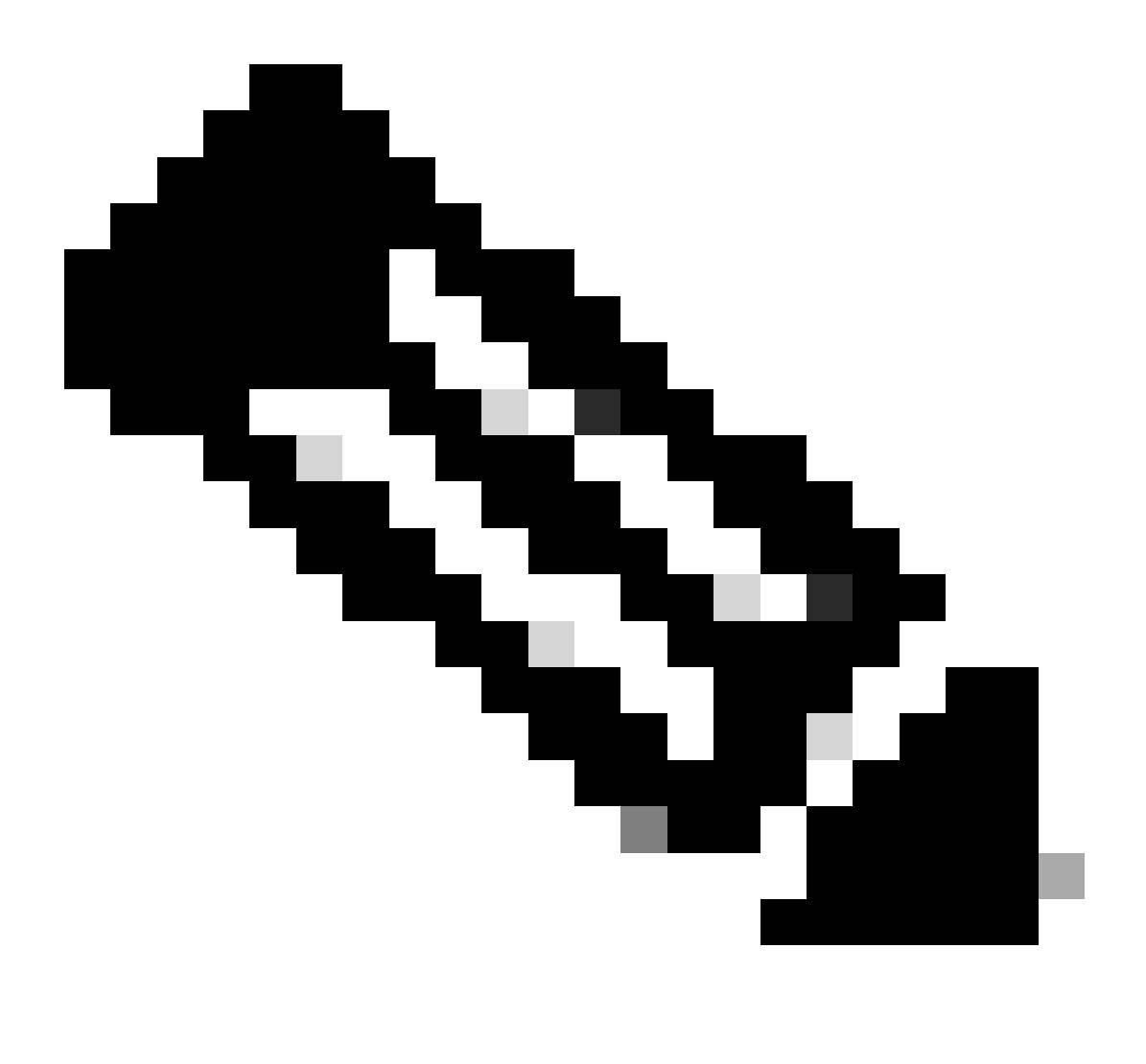

#### Note:

- This step applies to PCCE only.
- This is for the ECE gadget accessed within CCE Admin WEB interface https:///cceadmin.

#### Step 18

To configure SSO for Partition Administrator

- 1. In the ECE Admin console, under partition-level Menu, click the Security option and then select Single Sign-On > Configurations from the left side Menu.
- 2. In the Select Configuration drop down, select Partition Administrators and enter the configuration details:

#### LDAP URL

- The URL of the LDAP server.
- This can be Domain Controller URL (for example, ldap://LDAP\_server:389) or Global Catalog URL (for example, ldap://LDAP\_server:3268) of the LDAP server.
- Partition can be added automatically to the system when ECE is accessed via the CCE Administration Console if ECE is configured with LDAP lookup.

- However, in Active Directory deployments with multiple domains in a single forest or where Alternate UPNs are configured, the Domain Controller URL with the standard LDAP ports of 389 and 636 must not be used.
- The LDAP integration can be configured to use the Global Catalog URL with ports 3268 and 3269.

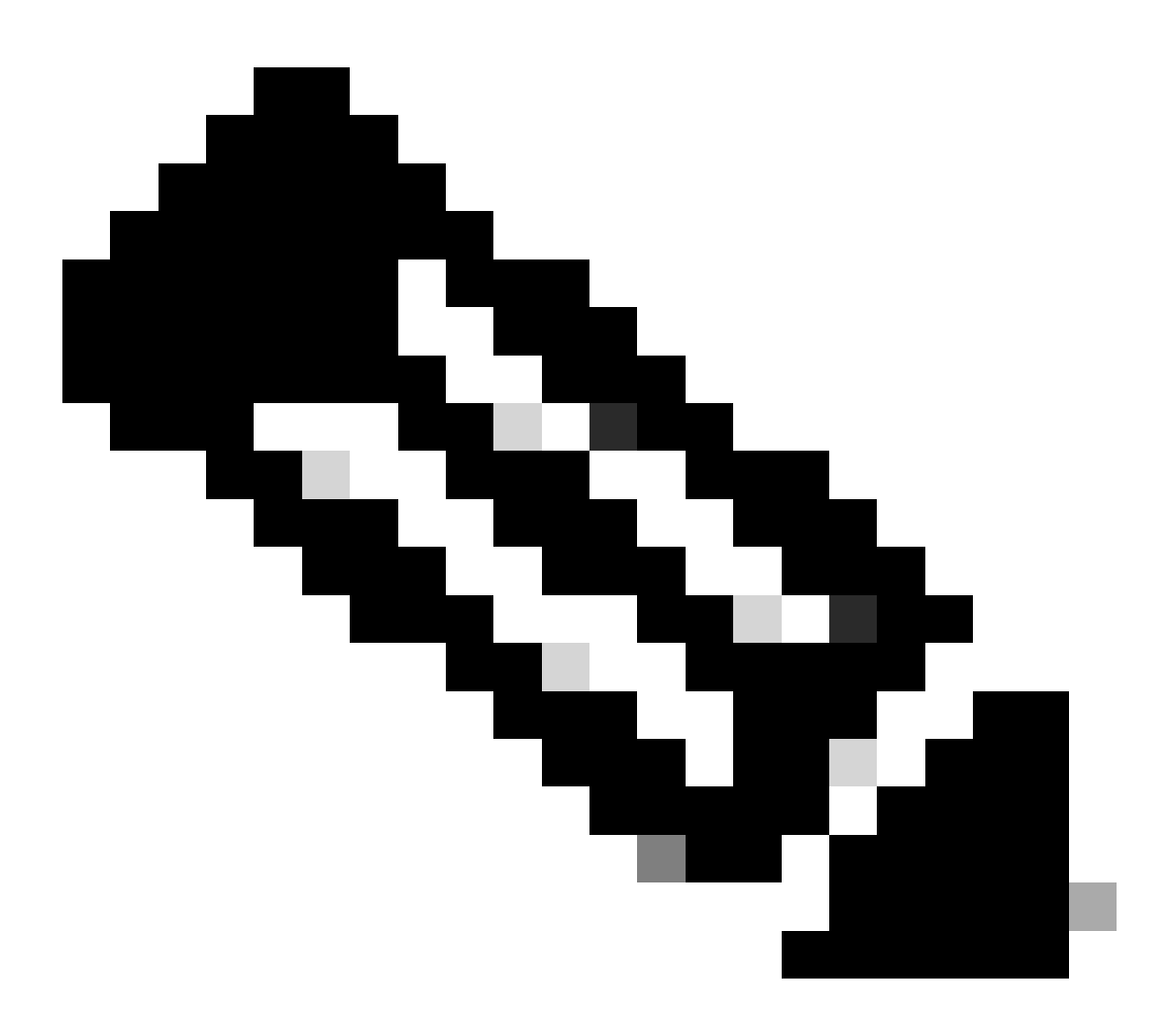

**Note**: It is best practice to use Global Catalog URL. If you do not use a GC, an error in the ApplicationServer logs is as follows.

 Exception in LDAP authentication <@> javax.naming.PartialResultException: Unprocessed Continuation Reference(s); remaining name 'DC=example,DC=com'

#### DN attribute

- The attribute of the DN that contains the user login name.
- For example, userPrincipalName.

#### Base

• The value specified for Base is used by the application as the search base.

- Search base is the starting location for search in LDAP directory tree.
- For example, DC=mycompany, DC=com.

#### DN for LDAP search

- If your LDAP system does not allow anonymous bind, provide the Distinguished Name (DN) of a user who has search permissions on the LDAP directory tree.
- If the LDAP server allows anonymous bind, leave this field blank.

#### Password

- If your LDAP system does not allow anonymous bind, provide the password of a user who has search permissions on the LDAP directory tree.
- If the LDAP server allows anonymous bind, leave this field blank.

#### Step 19

#### Click Save

This now completes the Single Sign-On configuration for Agents and Partition Administrators in ECE.

# Troubleshooting

#### **Setting Trace level**

- 1. In the ECE Admin console, under partition-level Menu, click the **System Resources** option and then select **Process Logs** from the left side Menu.
- 2. From the list of the processes, select the *ApplicationServer* process > set the desired trace level from the '**Maximum Trace Level**' drop down menu.

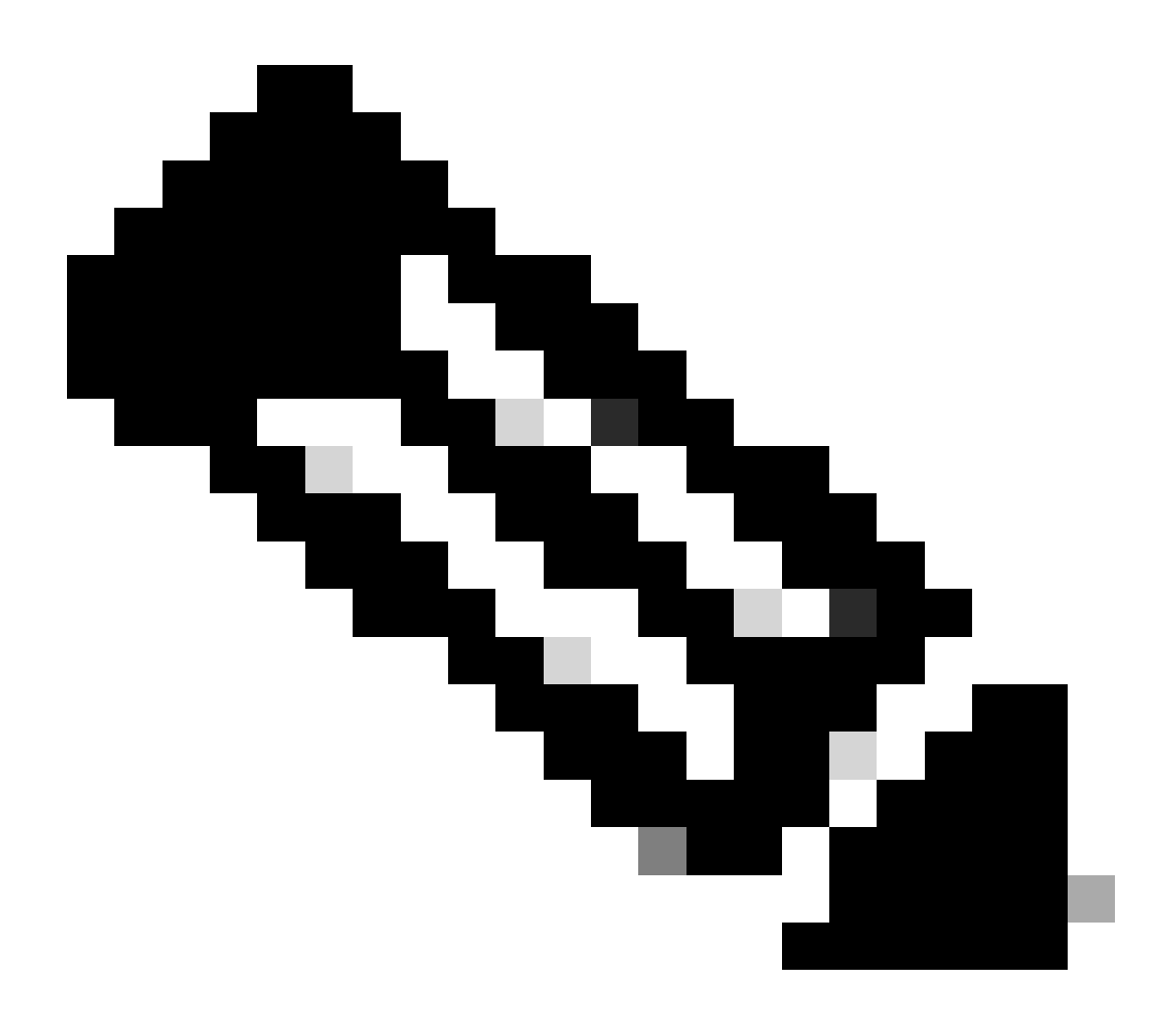

Note:

- For troubleshooting the SSO login errors during initial setup or re-configuration, set the ApplicationServer process trace to level 7.
- Once the error is reproduced, set the trace level back to the default level 4, to avoid overwriting of the logs.

| Enterprise Chat and Email |   |                                                                                                   |                                       |  |
|---------------------------|---|---------------------------------------------------------------------------------------------------|---------------------------------------|--|
| Partition                 | ~ | Apps Departments Integration Language Tools Security Services Storage System Resources Tools User |                                       |  |
| Q                         |   | ۹,                                                                                                |                                       |  |
| Process Logs              |   | Name                                                                                              | Description 0                         |  |
|                           |   | ece126app1a:alarm-rules-process                                                                   | ece126app1a:alarm-rules-process       |  |
|                           |   | ece126app1a:ApplicationServer                                                                     | ece126app1a:ApplicationServer         |  |
|                           |   | ece126app1a:component-status                                                                      | ece126app1a:component-status          |  |
|                           |   | ece126app1a:DatabaseMonitoring                                                                    | ece126app1a:DatabaseMonitoring        |  |
|                           |   | ece126app1a:dsm-registry                                                                          | ece126app1a:dsm-registry              |  |
|                           |   | ece126app1a:DSMController                                                                         | ece126app1a:DSMController             |  |
|                           |   | ece126app1a:DSMControllerLaunchHelper                                                             | ece126app1a:DSMControllerLaunchHelper |  |
|                           |   | ece126app1a:dx-process                                                                            | ece126app1a.tdx-process               |  |
|                           |   | ece126app1a:EAAS-process                                                                          | ece126app1a:EAAS-process              |  |
|                           |   | ece126app1a:EAMS-process                                                                          | ece126app1a:EAMS-process              |  |
|                           |   | ece126app1a:MessagingServer                                                                       | ece126app1a:MessagingServer           |  |
|                           |   | ece126app1a:monitor-process                                                                       | ece126app1a;monitor-process           |  |
|                           |   | ece126app1a:ProcessLauncher                                                                       | ece126app1a:ProcessLauncher           |  |
|                           |   | ece126app1a:purge-process                                                                         | ece126app1a;purge-process             |  |
|                           |   | ece126app1a:report-process                                                                        | ece126app1a.report-process            |  |
|                           |   | ece126app1a:rules-cache-process                                                                   | ece126app1a:rules-cache-process       |  |
|                           |   |                                                                                                   |                                       |  |

#### ululu cisco

## Enterprise Chat and Email

| Partition 🗸  |                               |                               |
|--------------|-------------------------------|-------------------------------|
| ٩            | Edit Process Log: ece126app1a | :ApplicationServer            |
| Process Logs | General Advanced Logging      |                               |
|              | Name                          | ece126app1a:ApplicationServer |
|              | Description                   | ece126app1a:ApplicationServer |
|              | Maximum Trace Level           | 4 - Info ^                    |
|              | Log File Name                 | 8 - Trace ^<br>7 - Debug      |
|              | Maximum File Size             | 6 - Dbquery<br>5 - Perf       |
|              | Extensive Logging Duration    | 4 - Info 🗸 🗸                  |
|              | Extensive Logging End Time    |                               |
|              |                               |                               |

## **Troubleshooting Scenario 1**

Error

- Error Code: 500
- Error Description: The application is not able to login the user at this time as Identity Provider login failed.

#### Log Analysis

- IdP login failed <samlp:Status><samlp:StatusCode Value=''urn:oasis:names:tc:SAML:2.0:status:Responder'' /></samlp:Status>
- Here the status "Responder" indicates that there is some issue on the AD FS side in this case, primarily with the "Request Signing certificate" uploaded on ECE Admin console (SSO Configuration > Service Provider) and the certificate uploaded to the ECE Relying Party Trust under the 'Signature' tab.
- This is the certificate that is generated using the Java Keystore File.

Application Server logs - Trace level 7:

<#root>

#### $unmarshall {\tt AndValidateResponse:}$

2022-09-21 18:18:15.002 GMT+0000 <@> ERROR <@> [392364:qtp1158258131-392364] <@> ProcessId:3272 <@> PID 2022-09-21 18:18:15.002 GMT+0000 <@> INFO <@> [392364:qtp1158258131-392364] <@> ProcessId:3272 <@> PID:

#### L10N\_USER\_STATUS\_CODE\_ERROR:

2022-09-21 18:18:15.002 GMT+0000 <@> ERROR <@> [392364:qtp1158258131-392364] <@> ProcessId:3272 <@> PID at com.egain.platform.module.security.sso.handler.SAML2\_0\_Handler.unmarshallAndValidateResponse(SAML2\_0\_ at com.egain.platform.module.security.sso.handler.SAML2\_0\_Handler.validateReqWithAttributes(SAML2\_0\_Han at com.egain.platform.module.security.sso.handler.SAML2\_0\_Handler.validateReqWithAttributes(SAML2\_0\_Han at com.egain.platform.module.security.sso.handler.OpenIDConnect\_Handler.validateReqWithAttributes(OpenI at com.egain.platform.module.security.sso.admin.SSOAdministrator.validateRequestWithAttributes(SSOAdmin at com.egain.platform.module.security.sso.controller.SSOControllerServlet.doPost(SSOControllerServlet.j. .

at java.lang.Thread.run(Thread.java:834) ~[?:?]

#### errorCode=500&errorString=The application is not able to login the user at this time as Identity Provide

2022-09-21 18:18:15.003 GMT+0000 <@> DEBUG <@> [392364:qtp1158258131-392364] <@> ProcessId:3272 <@> PID 2022-09-21 18:18:15.003 GMT+0000 <@> DEBUG <@> [392364:qtp1158258131-392364] <@> ProcessId:3272 <@> PID

#### Resolution

- Refer the '*Request Signing Certificate*' configuration under the section 'Configuring Agent Single Sign-On Service Provider'.
- Ensure the Java Keystore .jks file generated in Step 11 is uploaded to the "Request Signing certificate" field on ECE Admin console under SSO Configuration > Select Configuration 'Agent' > 'SSO Configuration' tab > Service Provider > Request Signing certificate.
- Ensure the .crt file is uploaded under the 'Signature' tab of the ECE Relying Party Trust (Step 12).

#### **Troubleshooting Scenario 2**

#### Error

- Error Code: 400
- Error Description: SAML Response token is invalid: signature validation failed.

#### Log Analysis

• This error indicates that there is a mismatch in the certificate between the 'Token-signing certificate' on ADFS and the 'Identity provider certificate' on the ECE SSO Configuration.

Application Server logs - Trace level 7:

<#root>

Entering 'validateSSOCertificate' and validating the saml response against certificate:

```
2022-10-07 15:27:34.523 GMT+0000 <@> DEBUG <@> [537838:qtp1158258131-537838] <@> ProcessId:3272 <@> PID
2022-10-07 15:27:34.520 GMT+0000 <@> DEBUG <@> [537838:qtp1158258131-537838] <@> ProcessId:3272 <@> PID
2022-10-07 15:27:34.521 GMT+0000 <@> DEBUG <@> [537838:qtp1158258131-537838] <@> ProcessId:3272 <@> PID
2022-10-07 15:27:34.521 GMT+0000 <@> DEBUG <@> [537838:qtp1158258131-537838] <@> ProcessId:3272 <@> PID
2022-10-07 15:27:34.521 GMT+0000 <@> DEBUG <@> [537838:qtp1158258131-537838] <@> ProcessId:3272 <@> PID
2022-10-07 15:27:34.521 GMT+0000 <@> DEBUG <@> [537838:qtp1158258131-537838] <@> ProcessId:3272 <@> PID
2022-10-07 15:27:34.523 GMT+0000 <@> DEBUG <@> [537838:qtp1158258131-537838] <@> ProcessId:3272 <@> PID
2022-10-07 15:27:34.523 GMT+0000 <@> DEBUG <@> [537838:qtp1158258131-537838] <@> ProcessId:3272 <@> PID
2022-10-07 15:27:34.523 GMT+0000 <@> DEBUG <@> [537838:qtp1158258131-537838] <@> ProcessId:3272 <@> PID
2022-10-07 15:27:34.523 GMT+0000 <@> DEBUG <@> [537838:qtp1158258131-537838] <@> ProcessId:3272 <@> PID
2022-10-07 15:27:34.523 GMT+0000 <@> INF0 <@> [537838:qtp1158258131-537838] <@> ProcessId:3272 <@> PID
2022-10-07 15:27:34.523 GMT+0000 <@> INF0 <@> [537838:qtp1158258131-537838] <@> ProcessId:3272 <@> PID
2022-10-07 15:27:34.523 GMT+0000 <@> INF0 <@> [537838:qtp1158258131-537838] <@> ProcessId:3272 <@> PID
2022-10-07 15:27:34.523 GMT+0000 <@> INF0 <@> [537838:qtp1158258131-537838] <@> ProcessId:3272 <@> PID
2022-10-07 15:27:34.523 GMT+0000 <@> INF0 <@> [537838:qtp1158258131-537838] <@> ProcessId:3272 <@> PID<
2022-10-07 15:27:34.523 GMT+0000 <@> INF0 <@> [537838:qtp1158258131-537838] <@> ProcessId:3272 <@> PID<
2022-10-07 15:27:34.523 GMT+0000 <@> INF0 <@> [537838:qtp1158258131-537838] <@> ProcessId:3272 <@> PID</a>
```

Error: Could not parse certificate: java.io.IOException: Incomplete data:

2022-10-07 15:27:34.523 GMT+0000 <@> ERROR <@> [537838:qtp1158258131-537838] <@> ProcessId:3272 <@> PID 2022-10-07 15:27:34.524 GMT+0000 <@> DEBUG <@> [537838:qtp1158258131-537838] <@> ProcessId:3272 <@> PID 2022-10-07 15:27:34.525 GMT+0000 <@> DEBUG <@> [537838:qtp1158258131-537838] <@> ProcessId:3272 <@> PID 2022-10-07 15:27:34.525 GMT+0000 <@> DEBUG <@> [537838:qtp1158258131-537838] <@> ProcessId:3272 <@> PID

Signature validation failed:

2022-10-07 15:27:34.525 GMT+0000 <@> ERROR <@> [537838:qtp1158258131-537838] <@> ProcessId:3272 <@> PID 2022-10-07 15:27:34.525 GMT+0000 <@> INFO <@> [537838:qtp1158258131-537838] <@> ProcessId:3272 <@> PID: 2022-10-07 15:27:34.525 GMT+0000 <@> ERROR <@> [537838:qtp1158258131-537838] <@> ProcessId:3272 <@> PID 2022-10-07 15:27:34.525 GMT+0000 <@> DEBUG <@> [537838:qtp1158258131-537838] <@> ProcessId:3272 <@> PID

#### Resolution

- The error seen in the log snippet, '*Could not parse certificate: java.io.IOException: Incomplete data*', indicates that the '*Identity Provider Certificate*' content is not entered correctly
- To resolve this: On the AS FS Management > AD FS > Service > Certificates > Token-Signing > Export this certificate > open in a text editor > copy all the contents > paste under 'Identity provider certificate' filed in the SSO configuration > Save.
- Refer the 'Identity Provider Certificate' configuration under the section 'Configuring Agent single sign-on Identity Provider' (Step 15).

#### **Troubleshooting Scenario 3**

#### Error

- Error Code: 401-114
- Error Description: User Identity not found in SAML attribute.

#### Log Analysis

Application Server logs - Trace level 7:

<#root>

#### getSSODataFromSAMLToken:

2024-02-01 01:44:32.081 GMT+0000 <@> ERROR <@> [1220:qtp815320891-1220] <@> ProcessId:7716 <@> PID:1 <@ 2024-02-01 01:44:32.081 GMT+0000 <@> TRACE <@> [1220:qtp815320891-1220] <@> ProcessId:7716 <@> PID:1 <@

#### L10N\_USER\_IDENTIFIER\_NOT\_FOUND\_IN\_ATTRIBUTE:

2024-02-01 01:44:32.081 GMT+0000 <@> ERROR <@> [1220:qtp815320891-1220] <@> ProcessId:7716 <@> PID:1 <@ com.egain.platform.module.security.sso.exception.SSOLoginException: null

at com.egain.platform.module.security.sso.handler.SAML2\_0\_Handler.getSSODataFromSAMLToken(SAML2\_0\_Hand at com.egain.platform.module.security.sso.handler.SAML2\_0\_Handler.unmarshallAndValidateResponse(SAML2\_ at com.egain.platform.module.security.sso.handler.SAML2\_0\_Handler.validateReqWithAttributes(SAML2\_0\_Ha at com.egain.platform.module.security.sso.handler.SAML2\_0\_Handler.validateReqWithAttributes(SAML2\_0\_Ha at com.egain.platform.module.security.sso.handler.OpenIDConnect\_Handler.validateReqWithAttributes(Open at com.egain.platform.module.security.sso.admin.SSOAdministrator.validateRequestWithAttributes(SSOAdmi at com.egain.platform.module.security.sso.controller.SSOControllerServlet.doPost(SSOControllerServlet.

at java.lang.Thread.run(Thread.java:830) [?:?]

#### errorCode=401-114&errorString=User Identity not found in SAML attribute: 'upn':

2024-02-01 01:44:32.083 GMT+0000 <@> DEBUG <@> [1220:qtp815320891-1220] <@> ProcessId:7716 <@> PID:1 <@ 2024-02-01 01:44:32.083 GMT+0000 <@> TRACE <@> [1220:qtp815320891-1220] <@> ProcessId:7716 <@> PID:1 <@

#### Resolution

- This error indicates a configuration issue/mismatch in the 'User Identity Location' and the 'User Identity Attribute Name' fields.
- Check and correct the 'User Identity Location' and the 'User Identity Attribute Name' in the ECE Admin console, under Single Sign-On > Configurations > in the Select Configuration drop down, select Agent > SSO Configuration tab > Identify Provider (Step 15).

# **Related Information**

These are the key documents you must review thoroughly before you start any ECE installation or integration. This is not a comprehensive list of ECE documents.

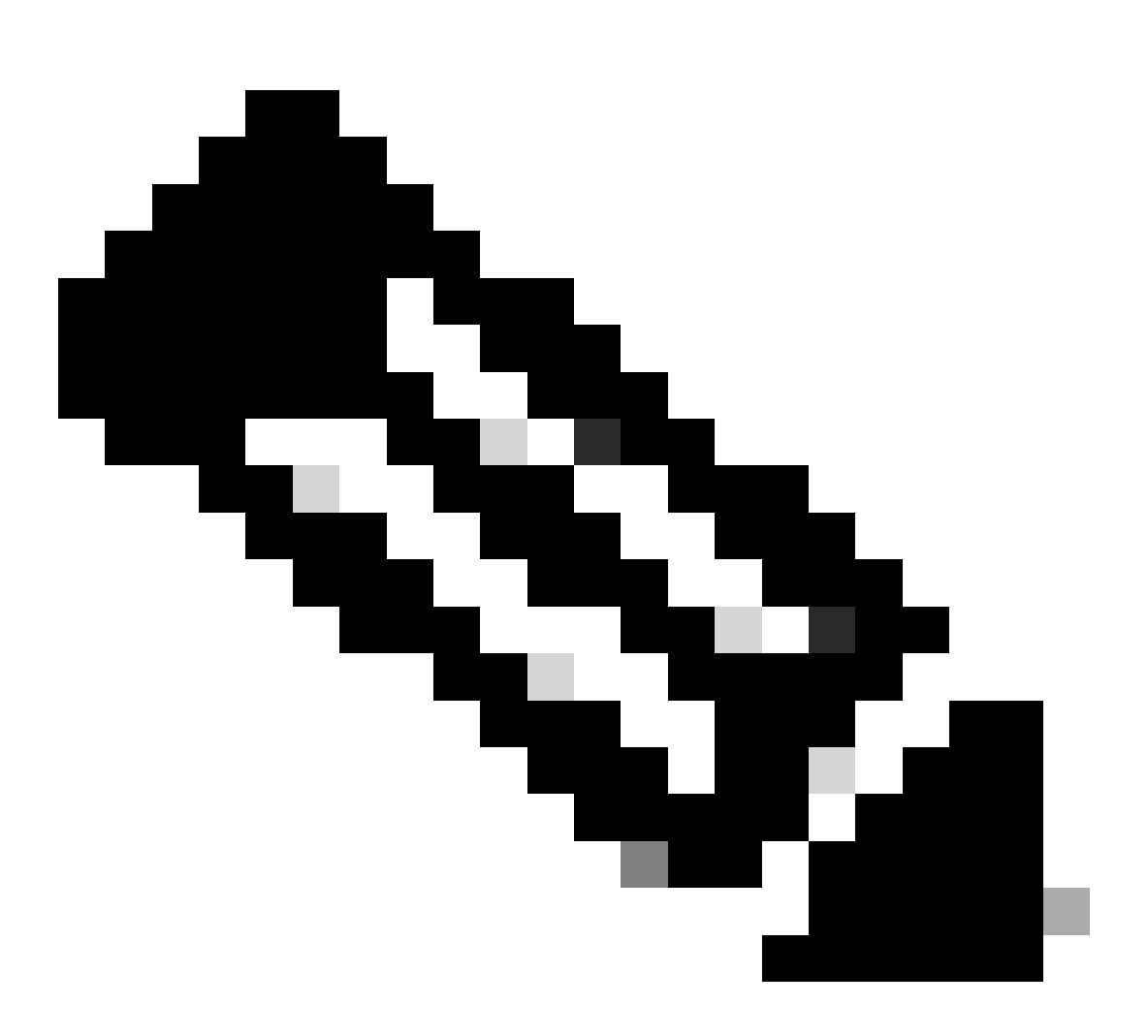

Note:

- Most ECE documents have two versions. Please ensure that you download and use the versions that are for PCCE. The document title has either for Packaged Contact Center Enterprise or (For PCCE) or (For UCCE and PCCE) after the version number.
- Ensure that you check the start page for Cisco Enterprise Chat and Email documentation for any updates prior to any install, upgrade, or integration.
- <u>https://www.cisco.com/c/en/us/support/customer-collaboration/cisco-enterprise-chat-email/series.html</u>

ECE Version 12.6(1)

• Enterprise Chat and Email Administrator's Guide